# ROBOX300

**Compact AMR designed controller** 

**User's Manual** 

# USER'S MANUAL

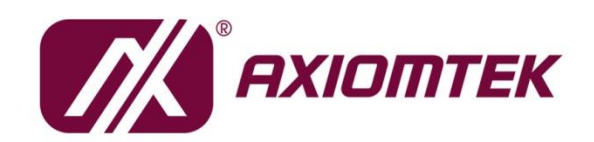

www.axiomtek.com/

# **Disclaimers**

This manual has been carefully checked and believed to contain accurate information. Axiomtek Co., Ltd. assumes no responsibility for any infringements of patents or any third party's rights, or any liability arising from such uses.

Axiomtek does not warrant or assume any legal liability or responsibility for the accuracy, completeness or usefulness of any information in this document. Axiomtek does not make any commitment to update any information in this manual.

Axiomtek reserves the right to change or revise this document and/or product at any time without notice.

No part of this document may be reproduced, stored in a retrieval system, or transmitted in any forms or by any means, electronic, mechanical, photocopying, recording, among others, without prior written permissions of Axiomtek Co., Ltd.

©Copyright 2024 Axiomtek Co., Ltd. All Rights Reserved Oct. 2024, Version A2 Printed in Taiwan

# **Safety Precautions**

Before getting started, please read the following important safety precautions.

- 1. The ROBOX300 does not come with an operating system which must be loaded first before installation of any software into the computer.
- 2. Be sure to ground yourself to prevent static charge when installing any internal components. Use a wrist grounding strap and place all electronic components in any static-shielded devices. Most electronic components are sensitive to static electrical charge.
- 3. Disconnect the power cord from the ROBOX300 prior to making any installation. Be sure both the system and all external devices are turned OFF. Sudden surge of power could ruin sensitive components. Make sure the ROBOX300 is properly grounded.
- 4. Make sure the voltage of the power source is correct before connecting it to any power outlet.
- 5. Turn OFF the system power before cleaning. Clean the system using a cloth only. Do not spray any liquid cleaner directly onto the screen.
- 6. Do not leave equipment in an uncontrolled environment where the storage temperature is below -40℃ or above 80℃ as it may damage the equipment.
- 7. Do not open the system's back cover. If opening the cover for maintenance is a must, only a trained technician is allowed to do so. Integrated circuits on computer boards are sensitive to static electricity. To avoid damaging chips from electrostatic discharge, observe the following precautions:
  - Before handling a board or integrated circuit, touch an unpainted portion of the system unit chassis for a few seconds. This will help discharge any static electricity on the human body.
  - When handling boards and components, wear a wrist grounding strap available from most electronic component stores.
- 8. Follow these simple precautions to protect yourself from harm and the products from damage.
  - To avoid electrical shock, always disconnect the power from the PC chassis before manual handling. Do not touch any components on motherboard while the PC is powered on.
  - Disconnect the power before making any configuration changes. A sudden rush of power after connecting a jumper or installing a card may damage sensitive electronic components.

# **Battery Information**

Batteries, battery packs, and accumulators must not be disposed of as unsorted household waste. Please use the public collection system to return, recycle, or treat such items in compliance with local regulations.

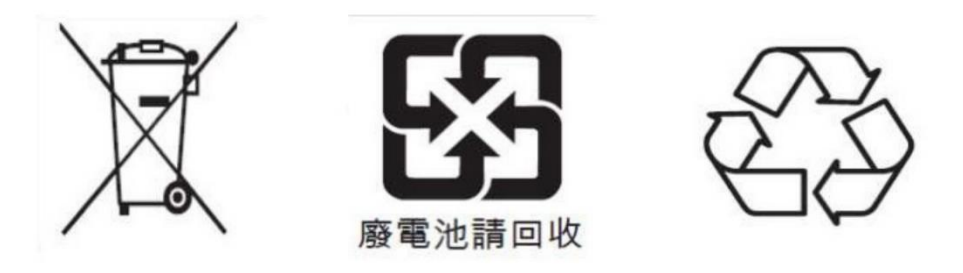

X Cautions are included to help prevent hardware damage and data losses.

For example,

The battery is at risk of exploding if incorrectly installed. Do not attempt to recharge, force open, or heat the battery. Replace the battery only with the same or equivalent type recommended by the manufacturer. Discard used batteries according to the manufacturer's instructions."

X As for the RTC battery used in the system, when the battery voltage drops below 2.5V, the REAL-TIME CLOCK (RTC) RAM in the CMOS will be cleared, including the date, time, system password, and system configuration parameters. At this point, the battery must be replaced, and all parameters need to be reconfigured. Please refer to Chapter 2.4 for instructions on how to replace the battery.

# Classifications

- 1. Degree of production against electric shock: not classified
- 2. Degree of protection against ingress of water: IP40
- 3. Equipment not suitable for use in the presence of a flammable anesthetic mixture with air, oxygen or nitrous oxide.
- 4. Mode of operation: Continuous

# **General Cleaning Tips**

Please keep the following precautions in mind while understanding the details fully before and during any cleaning of the computer and any components within.

A piece of dry cloth is ideal to clean the device.

- 1. Be cautious of any tiny removable components when using a vacuum cleaner to absorb dirt on the floor.
- 2. Turn the system off before cleaning up the computer or any components within.
- Avoid dropping any components inside the computer or getting circuit board damp or wet.
  For cleaning, be cautious of all kinds of cleaning solvents or chemicals which may cause
- allergy to certain individuals.
- 5. Keep foods, drinks or cigarettes away from the computer.

#### **Cleaning Tools:**

Although many companies have created products to help improve the process of cleaning computer and peripherals, users can also use household items accordingly for cleaning. Listed below are items available for cleaning computer or computer peripherals.

Pay special attention to components requiring designated products for cleaning as mentioned below.

- Cloth: A piece of cloth is the best tool to use when rubbing up a component. Although paper towels or tissues can be used on most hardware as well, it is recommended to use a piece of cloth.
- Water or rubbing alcohol: A piece of cloth may be somewhat moistened with water or rubbing alcohol before being rubbed on the computer. Unknown solvents may be harmful to plastic parts.
- Absorb dust, dirt, hair, cigarette and other particles outside of a computer can be one of the best methods of cleaning a computer. Over time these items may restrict the airflow in a computer and cause circuitry to corrode.
- Cotton swabs: Cotton swabs moistened with rubbing alcohol or water are applicable to reach areas in a keyboard, mouse and other areas.
- Foam swabs: If possible, it is better to use lint free swabs such as foam swabs.

**(Note)** : It is strongly recommended that customer should shut down the system before starting to clean any single components.

#### Please follow the steps below:

- 1. Close all application programs;
- 2. Close operating software;
- 3. Turn off power switch;
- 4. Remove all devices;
- 5. Pull out power cable.

# **Scrap Computer Recycling**

Please inform the nearest Axiomtek distributor as soon as possible for suitable solutions in case computers require maintenance or repair; or for recycling in case computers are out of order.

# **Trademarks Acknowledgments**

Axiomtek is a trademark of Axiomtek Co., Ltd.

IBM, PC/AT, PS/2, VGA are trademarks of International Business Machines Corporation. Intel<sup>®</sup> and Pentium<sup>®</sup> are registered trademarks of Intel Corporation.

MS-DOS, Microsoft C and QuickBasic, Windows 10, Windows 8.1, Windows 8, Windows 7, Windows XPE, Windows XP, Windows CE embedded, Linux are trademarks of Microsoft Corporation.

Other brand names and trademarks are the properties and registered brands of their respective owners.

# **Table of Contents**

| Disclaimers           | 5                                                       | ii       |  |  |
|-----------------------|---------------------------------------------------------|----------|--|--|
| Safety Precautionsiii |                                                         |          |  |  |
| Classification        | ons                                                     | v        |  |  |
| General Cleaning Tips |                                                         |          |  |  |
| Scrap Com             | puter Recycling                                         | vii      |  |  |
| SECTION 1             | I INTRODUCTION                                          | 1        |  |  |
| 1.1                   | General Descriptions                                    | 1        |  |  |
| 1.2                   | System Specifications                                   | 2        |  |  |
| 1.2.1                 | CPU                                                     | 2        |  |  |
| 1.2.2                 | I/O System                                              | 2        |  |  |
| 1.2.3                 | System Specifications                                   |          |  |  |
| 1.3                   | Dimensions                                              | 5<br>    |  |  |
| 1.3.1                 | ROBOX300 Dimensions                                     | 5<br>-   |  |  |
| 1.4                   | I/O Outlets                                             |          |  |  |
| 1.5                   | Packing List                                            | 9        |  |  |
| SECTION 2             | 2 HARDWARE INSTALLATION                                 | 11       |  |  |
| 2.1                   | Installation of SO-DIMM                                 | 11       |  |  |
| 2.2                   | Installation of Mini PCIe Module (Full-Size)            | 14       |  |  |
| 2.3                   | Installation of NVMe storage (M.2 Key M)                | 17       |  |  |
| 2.4                   | Installation of SIM Card                                | 18       |  |  |
| 2.5                   | Installation of SATA SSD                                | 19       |  |  |
| 2.6                   | Installation of Cable Bracket                           | 21       |  |  |
| 2.6.1                 | HDMI Cable Bracket                                      | 21       |  |  |
| 2.6.2                 | USB Cable Bracket                                       |          |  |  |
| 2.6.3                 | LAN Cable Bracket                                       |          |  |  |
| 2.6.4                 | Audio Cables Bracket                                    | 24       |  |  |
| SECTION 3             | 3 CONNECTORS                                            | 25       |  |  |
| 3.1                   | Locations of Connectors                                 | 25       |  |  |
| 3.1.1                 | DC-in Phoenix Power Connector                           |          |  |  |
| 3.1.2                 | Isolated RS232/422/485 Serial Port and CANbus Connector |          |  |  |
| 3.1.3                 | 8-CH Digital IO (CN2)                                   |          |  |  |
| 3.1.4                 | Reset Button                                            |          |  |  |
| 3.1.5                 | Addio Connector                                         | 20<br>28 |  |  |
| 3.1.0                 | SATA Power Connector (CN11)                             | 20       |  |  |
| 3.1.8                 | Full-Size PCI Express Mini Card Slot (CN9)              |          |  |  |
| 3.1.9                 | M.2 2280 Key M (CN8)                                    |          |  |  |
| 3.1.10                | M.2 2230 Key E (CN7)                                    |          |  |  |
| SECTION 4             | 1 BIOS SETUP LITH ITY                                   | 33       |  |  |
| 4.1                   | Starting                                                |          |  |  |
| 4.2                   | Navigation Keys                                         |          |  |  |
| 4.3                   | Main Menu                                               | 34       |  |  |
| 4.4                   | Advanced Menu                                           | 35       |  |  |
| 4.5                   | Chipset Menu                                            |          |  |  |
| 4.6                   | Boot Menu                                               |          |  |  |
| 4.7                   | Save & Exit Menu                                        | 59       |  |  |

| APPENDIX A WATCHDOG TIMER   | 61       |
|-----------------------------|----------|
| About Watchdog Timer        |          |
| Sample Program              | 61<br>61 |
| APPENDIX B USB power on/off | 65       |
| About USB power on/off      |          |
|                             |          |
|                             |          |
| APPENDIX D CANbus           | 71       |

This page is intentionally left blank.

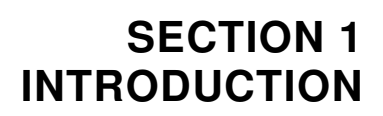

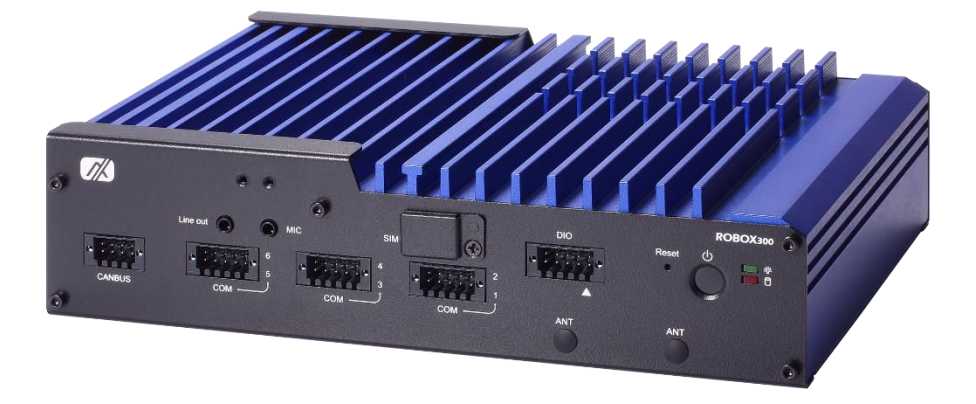

This section contains general information and detailed specifications of the ROBOX300. Section 1 consists of the following sub-sections:

- General Descriptions
- System Specifications
- Dimensions
- I/O Outlets
- Packing List
- Model List

#### **1.1 General Descriptions**

The ROBOX300 Series features 11th gen Intel<sup>®</sup> Core<sup>™</sup> i5<sup>®</sup> Quad-core ULT processor (Tiger Lake UP3), high performance yet low power consumption, fan-less slim type design, -40°C to +60°C extended operating temperature, and 9V to 60V wide range DC power input with industrial-grade reliability. Highly integrated and with rich IO configuration, the ROBOX300 is perfectly suitable for Edge Computing, Machine vision, Embedded controller, Robotics applications.

#### Features

- 11th gen Intel<sup>®</sup> Core<sup>™</sup> i5 Quad-core ULT processor (Tiger Lake UP3)
- Dual-channel DDR4-3200 SO-DIMM for up to 64GB of memory
- Supports 3x 2.5 GbE, 6 USB, 6 COM

- -40°C to +60°C wide operating temperatures
- 9 to 60 VDC wide range DC power input
- Supports dual displays with 2 HDMI
- Intel® Iris® Xe integrated graphics
- Trusted platform module (TPM 2.0 onboard)

#### **Reliable and Stable Design**

The embedded system supports 11th gen Intel<sup>®</sup> Core<sup>™</sup> i5 Quad-core ULT processor, along with the features of high performance, industrial-grade operation temperature/power input and multi-functional design that make it the best solution factory automation, machine vision, Edge Computing, Robotics applications.

#### **Rich IO Connectivity**

The ROBOX300 comes with rich I/O interfaces including 6 RS-232/422/485 ports, 1 RS232 D-SUB console port and 2 CAN, 4 USB 3.2 ports, 2 USB 2.0 ports, 3 2.5G high speed ethernet, 2 HDMI 1.4b, one 8-CH TTL DIO, and one front access SIM slot socket supported.

#### Embedded O.S. Supported

The ROBOX300 with 11th generation platform supports Ubuntu 22.04 LTS

# **1.2 System Specifications**

#### 1.2.1 CPU

- CPU
  - Intel<sup>®</sup> Core<sup>™</sup> i5-1145G7E
- Chipset
  - SoC
- BIOS
  - American Megatrends Inc. UEFI (Unified Extensible Firmware Interface BIOS.
- System Memory
  - 2 x 260-pin DDR4-3200 SO-DIMM, up to 64GB

#### 1.2.2 I/O System

- Display
  - 2 x HDMI 1.4b (3840 x 2160@30 Hz)
- Ethernet
  - 3 x 2.5GbE (3 x Intel<sup>®</sup> I226-IT)
- USB Ports
  - 4 x USB 3.2 Gen 1

- 2 x USB 2.0
- Serial Ports
  - 6 x RS-232/422/485 (COM2/COM3/COM4/COM5/COM6/COM7), Baud rate max. up to 115200
  - 1 x RS-232 (COM1 console DB9), Baud rate max. up to 115200
  - 2 x CAN 2.0b
- DIO Port
  - 1 x 8-CH TTL DIO (Default 4 in & 4 out)
- Mini PCIe Interface
  - 1 x Full-size PCI Express Mini Card (USB + PCIe signal)
  - 1 x M.2 Key E 2230 (for Wi-Fi)
  - 1 x M.2 Key M 2280 (for NVMe storage , PClex4 signal only)
- Storage
  - 1 x 2.5" SATA HDD/SSD drive bay, up to 9.5mm in height

#### • Indicator

- 1 x Green LED as indicator for PWR status
- 1 x Amber LED as indicator for HDD/SSD active

#### • Switch

- 1 xPWR switch
- 1 x Reset button
- Antenna & SIM
  - 6 x SMA type connector openings for antenna
  - 1 x front access SIM slot + 1 internal SIM slot

#### • TPM 2.0

■ 1 x ST33HTPH2X32AHD8

#### 1.2.3 System Specifications

- Watchdog Timer
  - 1-255 seconds or minutes; up to 255 levels.

#### • Power Supply

9V-60V DC input

#### • Operation Temperature

Ethernet version :

- -40°C to +60°C (-40°F to +140°F) with 0.5 m/s air flow (with W.T. DRAM & SSD,CPU TDP 15W)
- Storage Temperature
  - -40°C to +80°C (-40 °F to +176°F)
- Humidity
  - 10% to 95% (non-condensation)
- Shock
  - IEC 60068-2-27 (w/SSD: 50G, half sine,11 ms duration)

#### • Vibration Endurance

- IEC 60068-2-64 (w/SSD: 3Grms STD, random, 5 500 Hz,1 hr/axis)
- Weight
  - 2.5 kg (5.51 lb) without package
  - 3.3 kg (7.27 lb) with package
- Dimension
  - 250mm (W) x 170mm (D) x 62mm (H)

# 1.3 Dimensions

The following diagrams show dimensions and outlines of the ROBOX300.

# 1.3.1 ROBOX300 Dimensions

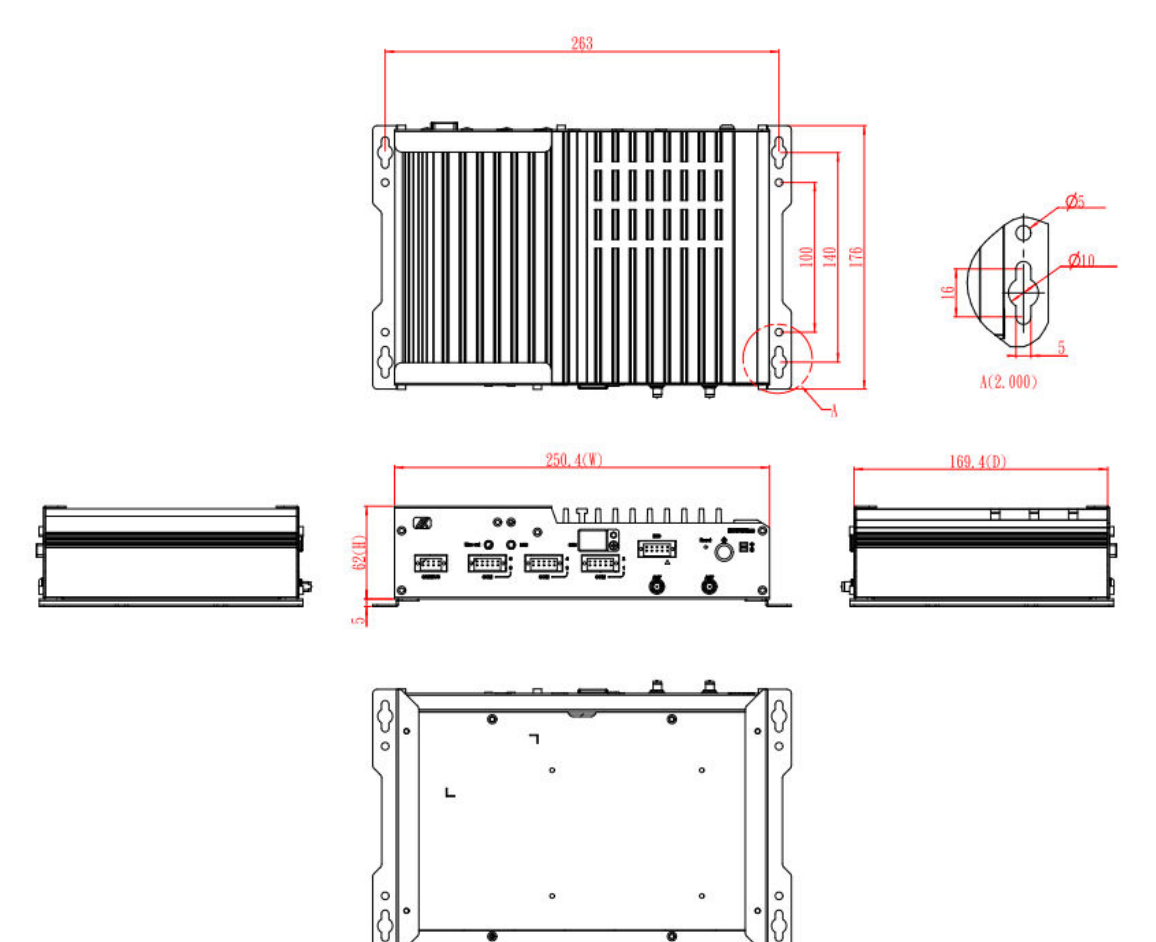

#### Wall-mount Bracket Assembly

From the accessories box, users can get 4pcs of truss head M3L6 screws for fixing the wall mount kit.

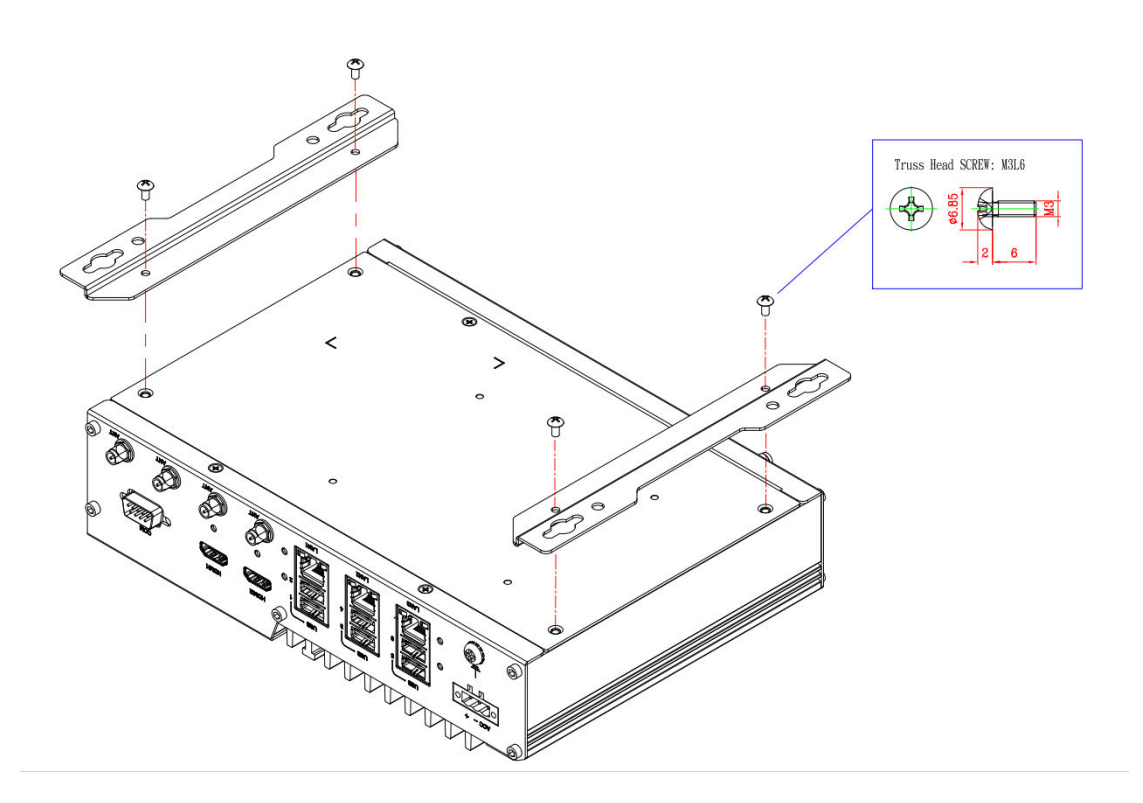

Note : If users install the screws in drywall, use the hollow wall anchors to ensure that the unit does not pull away from the wall due to prolonged strain between the cable and the power connector.

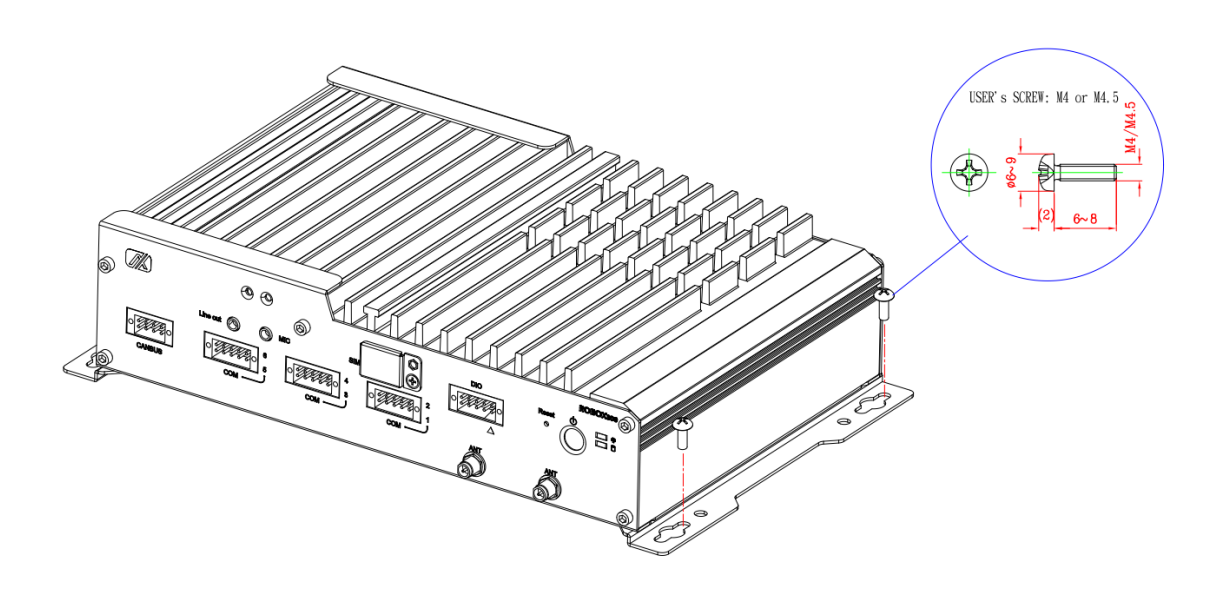

# 1.4 I/O Outlets

The following figures show I/O outlets on the ROBOX300.

#### **Front View**

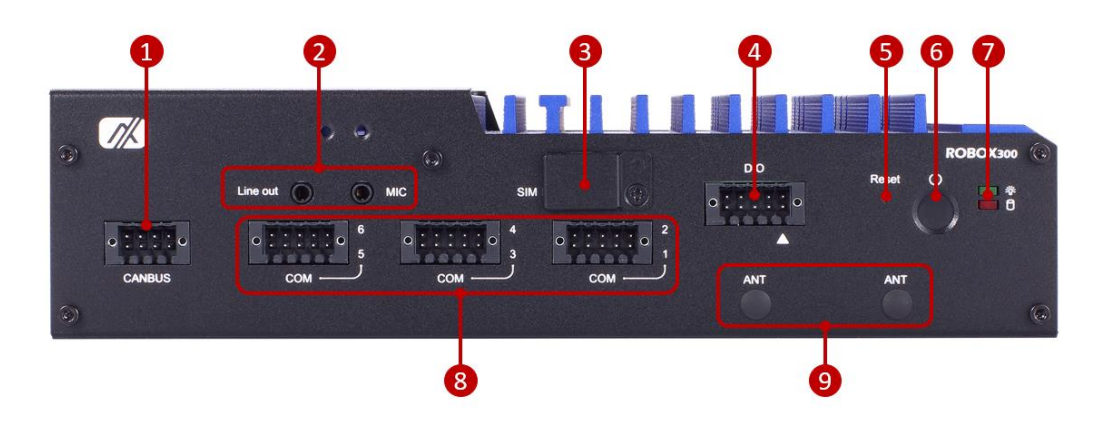

| 1 | 2 x CAN A/B      | 7 | LEDs                                  |
|---|------------------|---|---------------------------------------|
| 2 | Line out, Mic in | 8 | 6 x COM (Isolated RS-<br>485/422/232) |
| 3 | SIM card slot    | 9 | 2 x Antenna opening                   |
| 4 | 8-bit GPIO       |   |                                       |
| 5 | 1 x Reset button |   |                                       |
| 6 | 1 x Power button |   |                                       |

#### **Rear View**

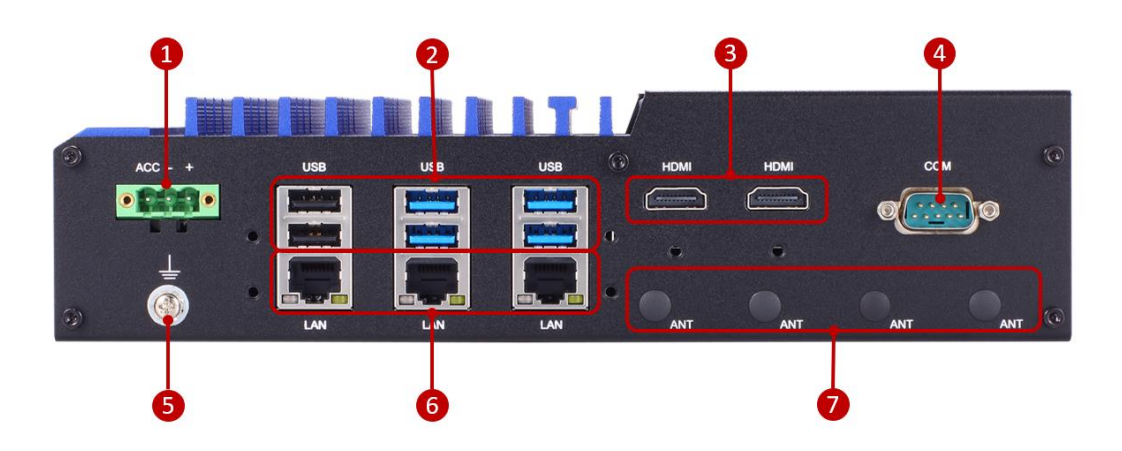

| 1 | 1 x Phoenix type power input     | 7 | 4 x Antenna opening |
|---|----------------------------------|---|---------------------|
| 2 | 4 x USB 3.2 Gen 1<br>2 x USB 2.0 |   |                     |
| 3 | 2 x HDMI                         |   |                     |
| 4 | RS-232 (Console port)            |   |                     |
| 5 | Ground Screw                     |   |                     |
| 6 | 3 x LAN                          |   |                     |

# 1.5 Packing List

The ROBOX300 comes with the following bundle package:

- ROBOX300 system unit x 1
- DRAM Thermal Pad x 3
- DRAM Bracket x 1
- 3-pin Terminal block connector x 1
- 2x5-pin Terminal block connector x 4
- 2x4-pin Terminal block connector x 1
- Foot Pad x 4
- Screw pack x 1
- M.2 Bracket x 1
- M.2 Thermal pad x 3

This page is intentionally left blank.

# SECTION 2 HARDWARE INSTALLATION

The ROBOX300 is convenient for various hardware configurations, such as CPU, DRAM, HDD (Hard Disk Drive), SSD (Solid State Drive), PCI Express Mini card modules. Section 2 contains guidelines for hardware installation.

# 2.1 Installation of SO-DIMM

- Step 1 Turn off the system and unplug the power cord.
- Step 2 Turn the system unit upside down and loosen 8 screws on the bottom cover of the chassis and pull up the bottom cover.

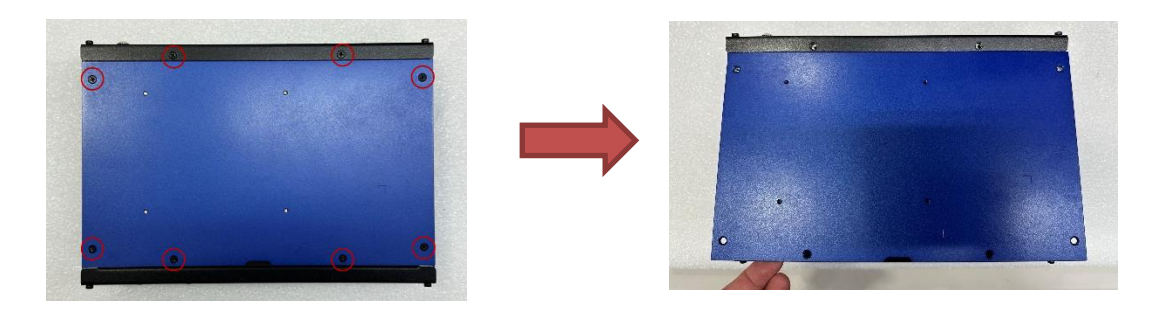

Step 3 Pull and open the bottom cover back, then located the dual DDR4 SO-DIMM sockets on main board as red marked.

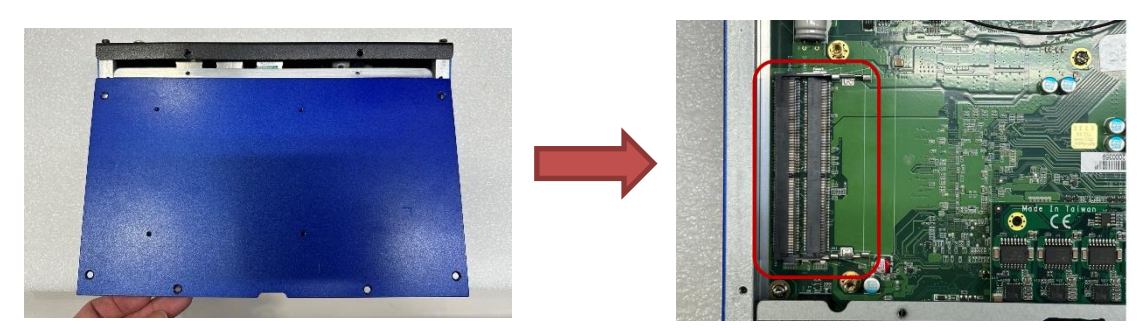

Step 4 Locate the memory module, place the thermal pad on the bottom of the DRAM socket, then insert a gold colored contact into the socket and push the module down until it is locked in place by the two end latches. And then place another thermal pad on top of the DRAM module.

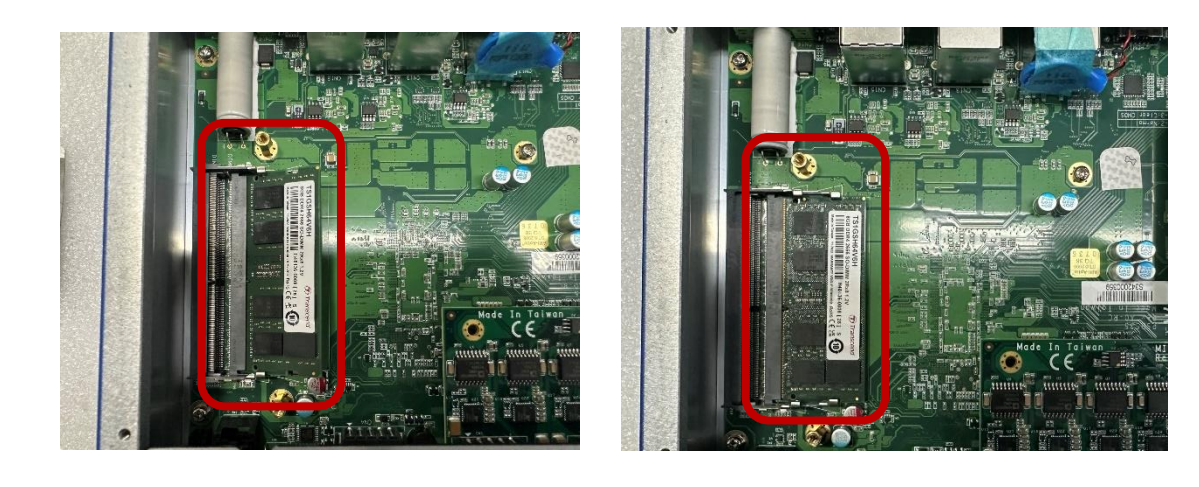

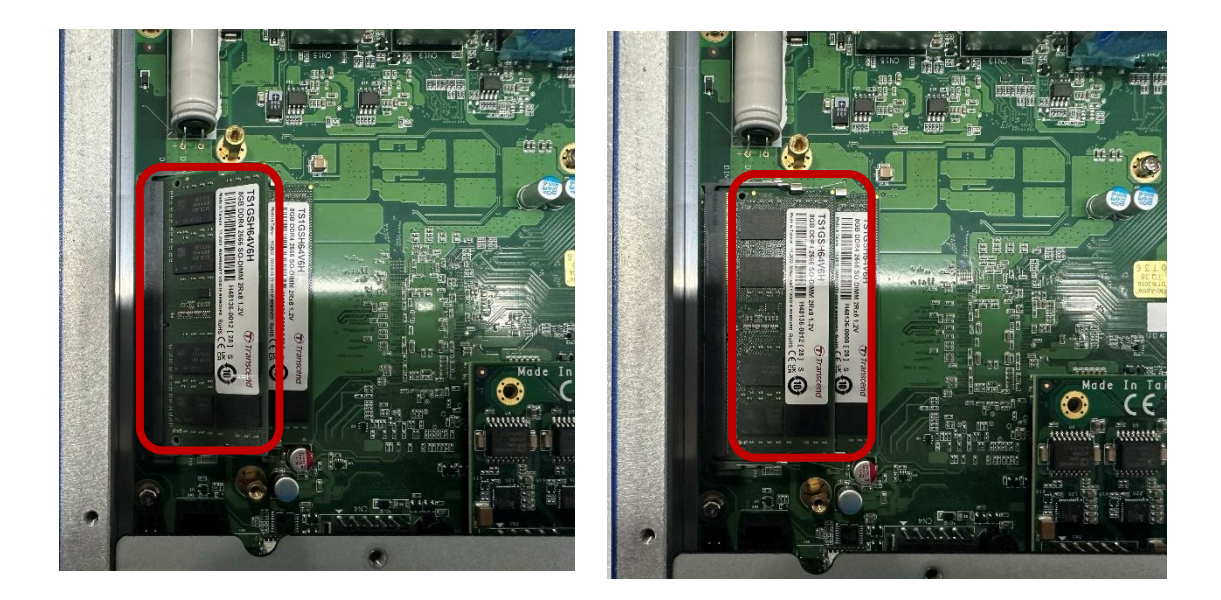

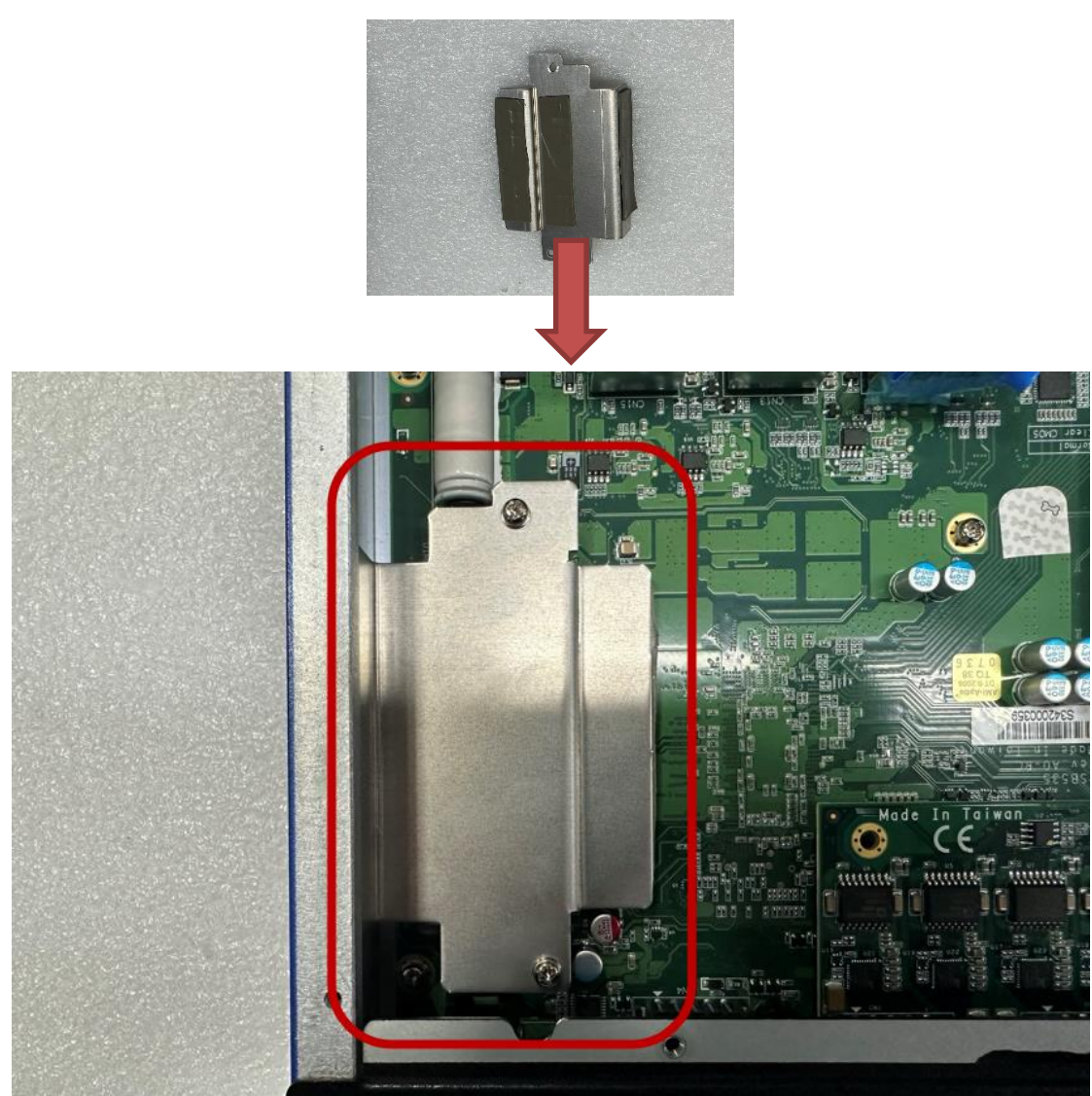

Step 5 Place a thermal pad on the DRAM bracket and screw it on top of the DRAM.

Step 6 Put the bottom cover back and fasten two screws back onto the system.

# 2.2 Installation of Mini PCIe Module (Full-Size)

- Step 1 Turn off the system and unplug the power cord.
- Step 2 Turn the system upside down to locate screws at the bottom and loosen 8 screws as red marked.

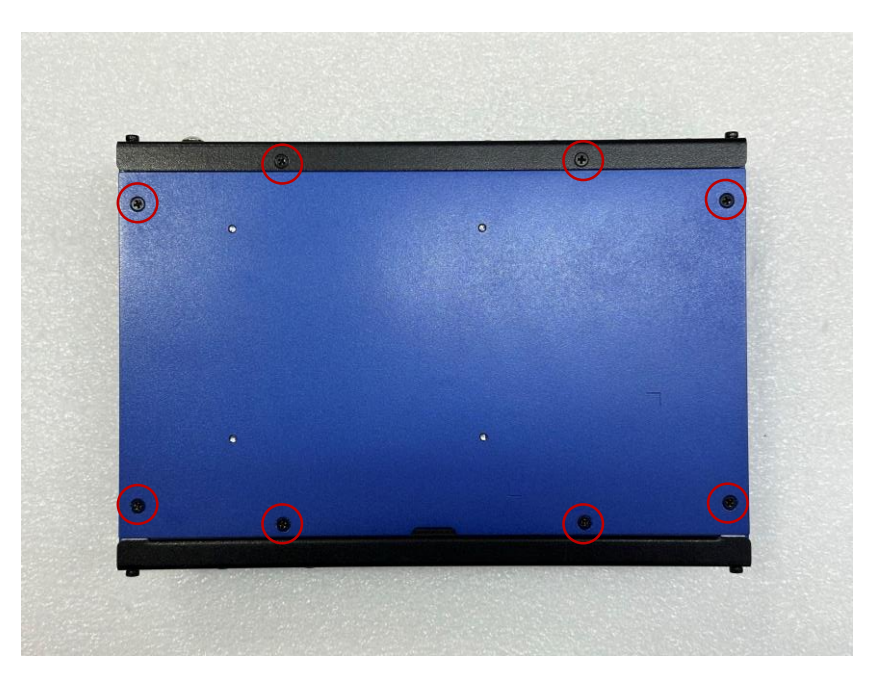

Step 3 The ROBOX300 has two mini card slots:

Slot A : M.2 Key E for Wi-Fi (CN7) (USB + PCle signal) Slot B : Mini PCle slot for Wi-Fi or LTE (CN8) (PClex1 signal)

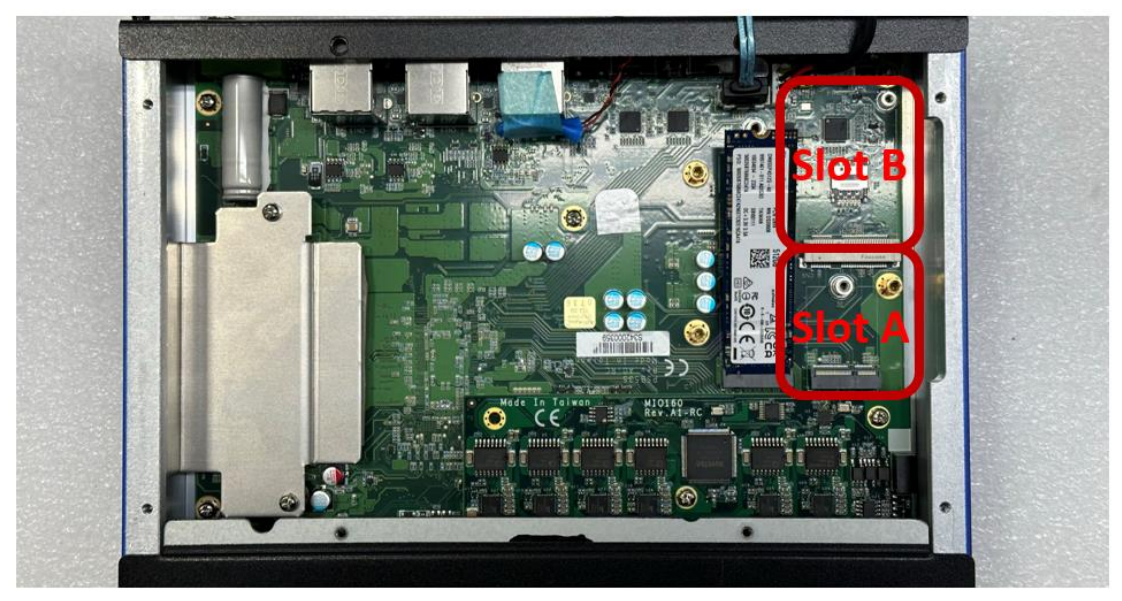

Step 4 Slot A is used as the M.2 wireless mini card slot, assembly the pad on the bracket and insert the M.2 wireless mini PCIe module into the slot and fasten the screw, then secure the thermal pad bracket on top of the mini card module.

ROBOX300 Series User's Manual

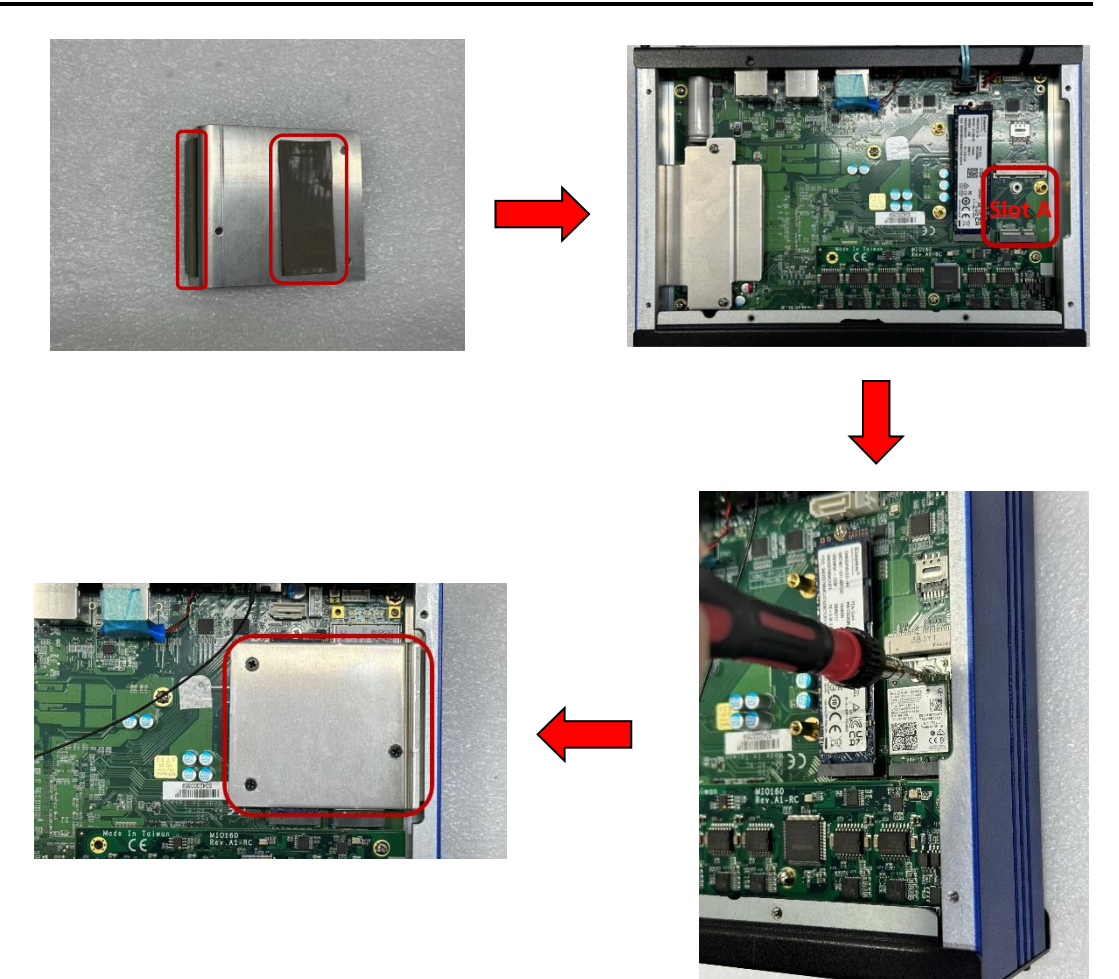

Step 5 Slot B is used as the wireless mini card slot, insert the Wi-Fi or LTE mini PCIe module into the slot and fasten the screw.

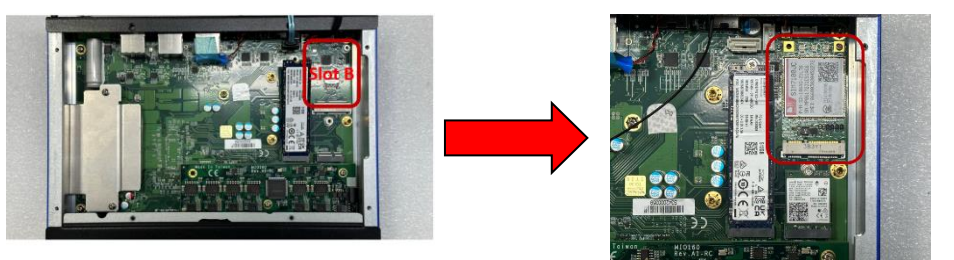

Step 6 And then connect the cable to antenna opening.

Step 7 Put the bottom cover and fasten all screws back onto the system.

# 2.3 Installation of NVMe storage (M.2 Key M)

- Step 1 Turn off the system and unplug the power cord.
- Step 2 Turn the system upside down to locate screws at the bottom and loosen 8 screws as red marked.

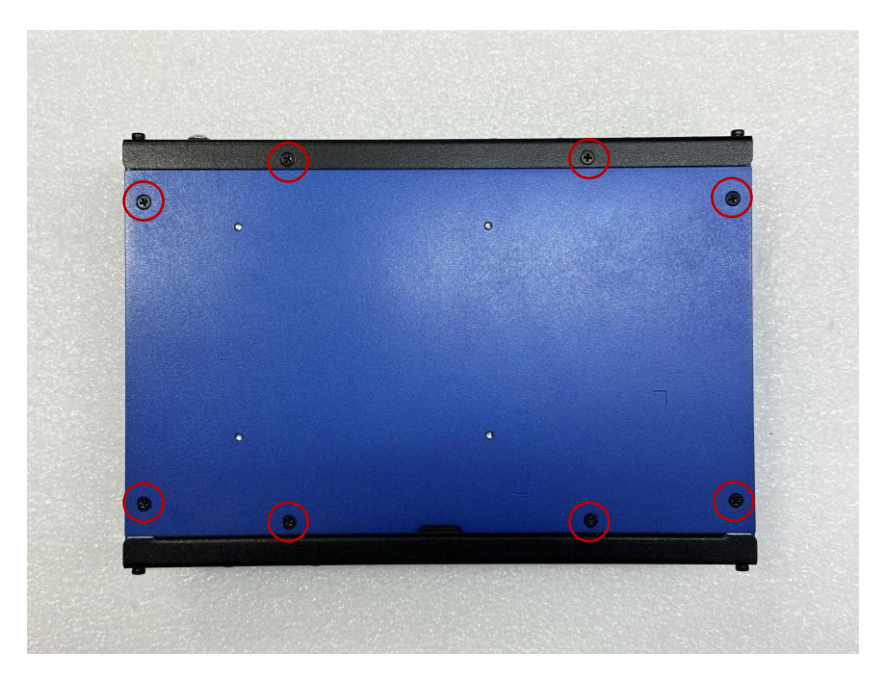

Step 3 Located the M.2 NVMe slot as red marked, assembly the pad on the bracket and insert the M.2 NVMe module into the slot and fasten the screw, then secure the thermal pad bracket on top of the NVMe module.

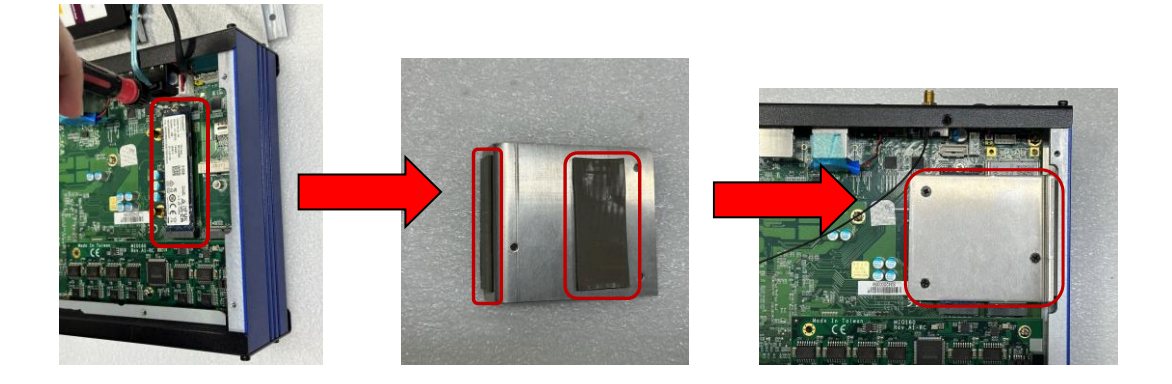

# 2.4 Installation of SIM Card

Step 1 Turn off the system and unplug the power cord.

Step 2 Loosen the screw of the SIM slot (Mini SIM) cover on chassis.

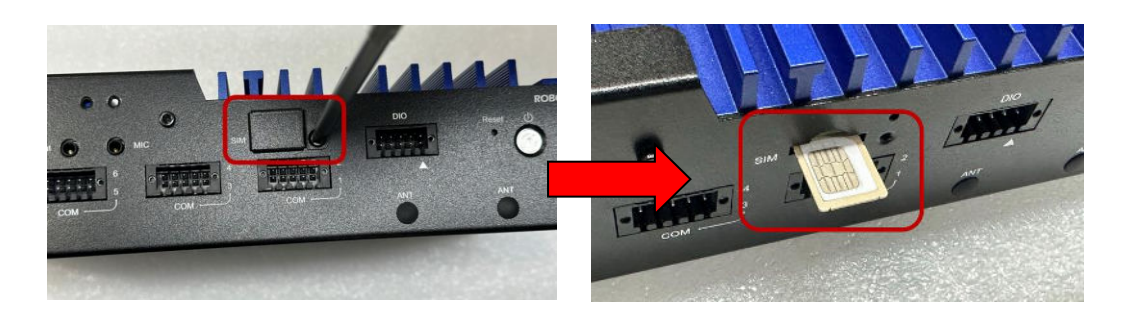

Step 3 Make sure the SIM card direction is correct and insert the SIM card firmly.

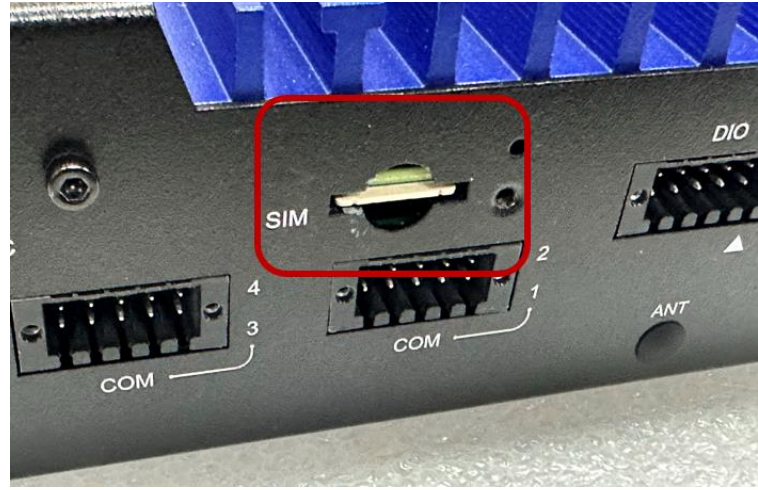

SIM card direction (contact side facing upward)

# 2.5 Installation of SATA SSD

- Step 1 Turn off the system and unplug the power cord.
- Step 2 Turn the system upside down to locate screws at the bottom and loosen 8 screws as red marked.

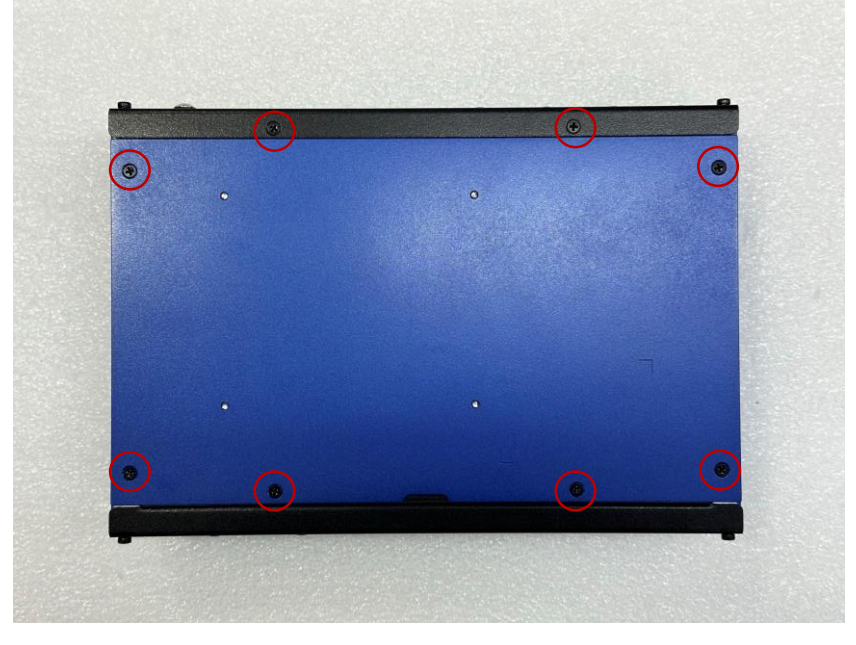

Step 3 Put the SATA SSD tray on the back of top cover, fasten the 4 screws of the tray.

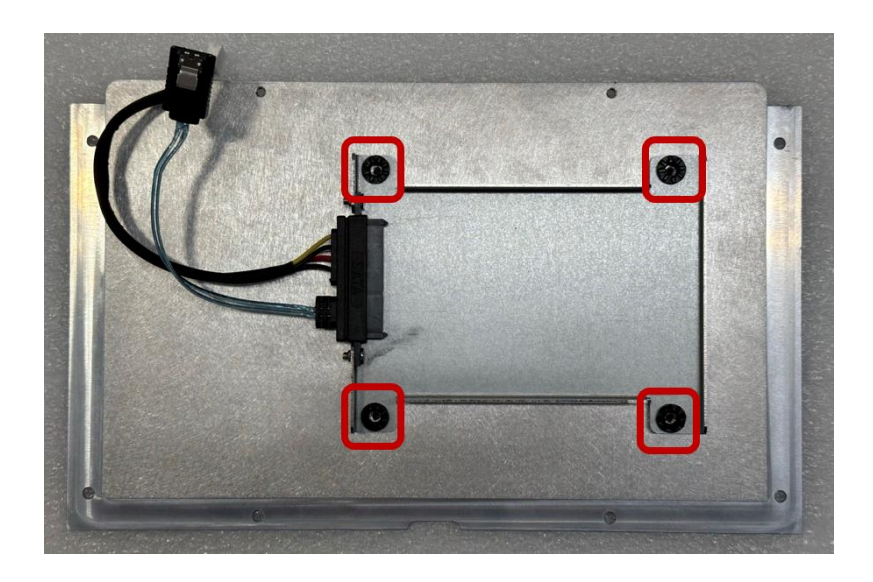

Step 4 Put the SATA SSD and insert the SSD to the SATA connector.

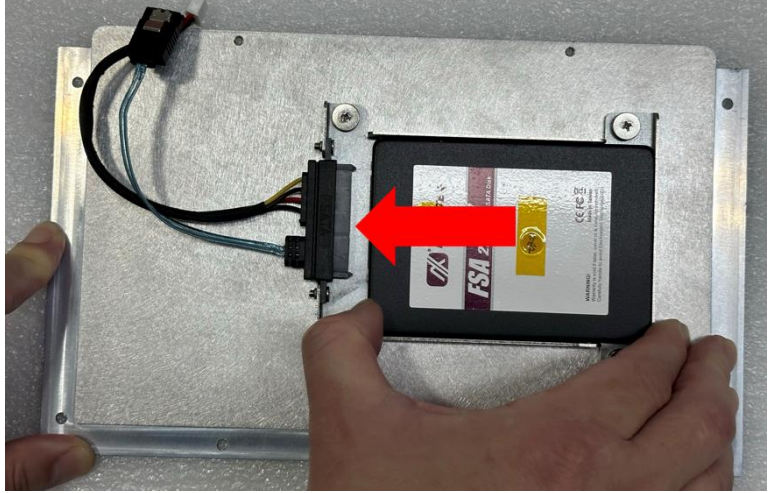

Step 5 Fasten the 4 side screws of SATA SSD to fix it.

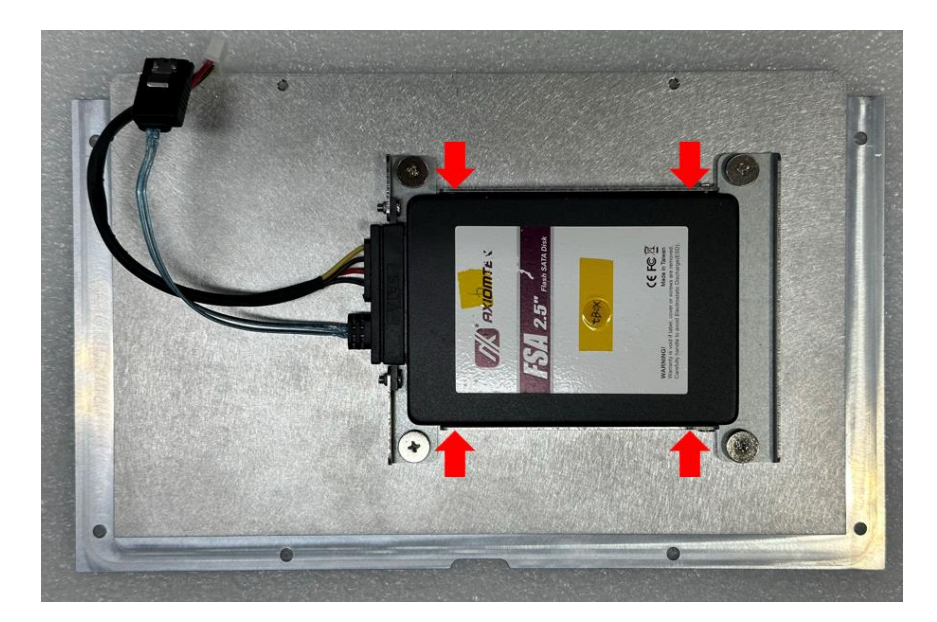

# 2.6 Installation of Cable Bracket

### 2.6.1 HDMI Cable Bracket

Step 1 Put the HDMI cable bracket below the HDMI connector and fasten the screw of it.

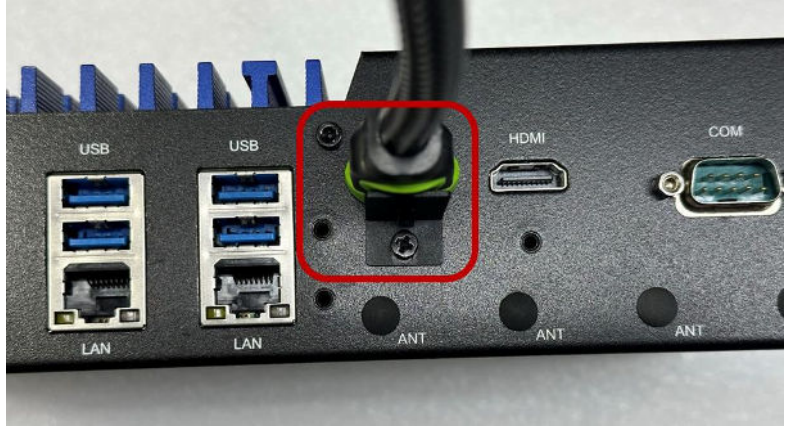

Step 2 Thread the cable tie through the hoop and tighten it.

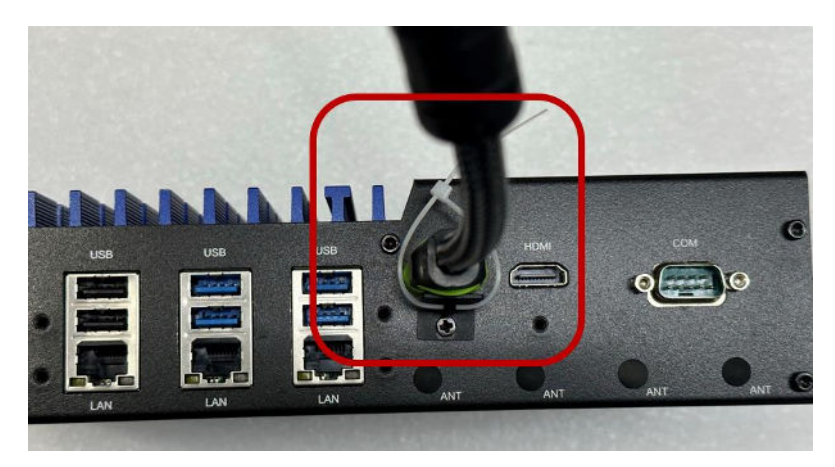

Step 3 After confirming that the cable tie is tight, cut off its end.

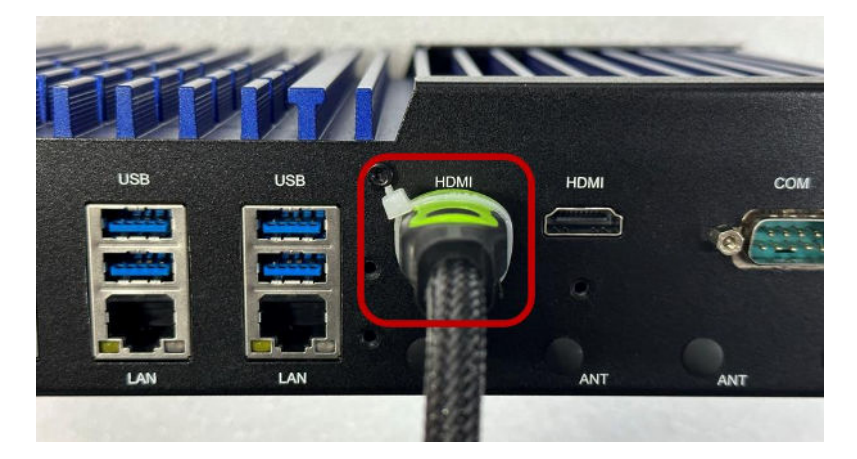

## 2.6.2 USB Cable Bracket

Step 1 Put the USB cable bracket below the USB connectors and fasten the screw of it.

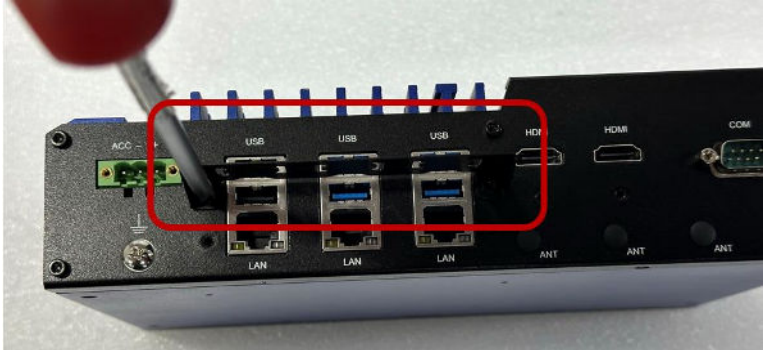

Step 2 Insert the USB cables to the connectors.

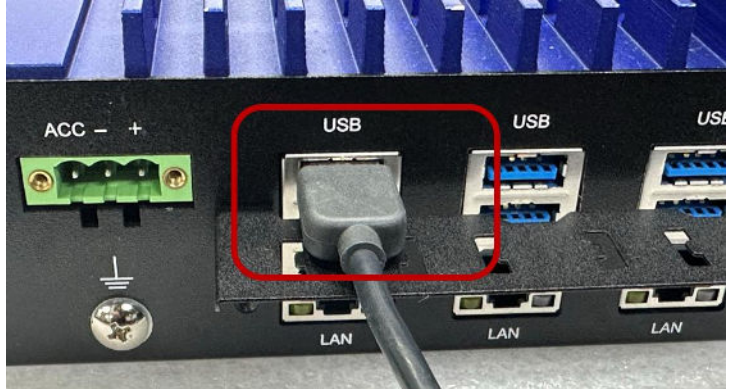

Step 3 Thread the cable tie through the hoop and tighten it.

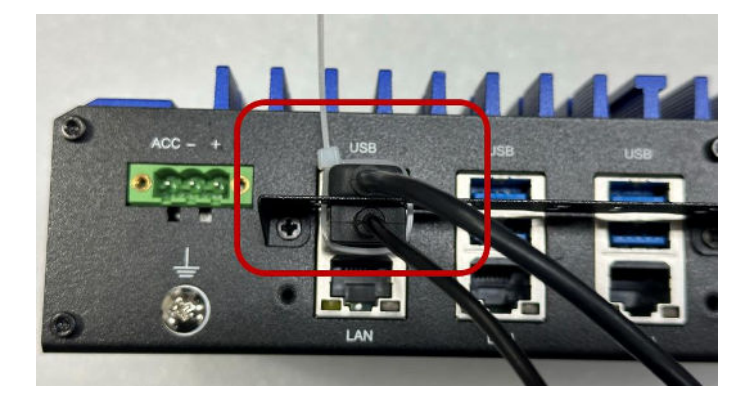

# 2.6.3 LAN Cable Bracket

Step 1 Put the LAN cable bracket below the RJ-45 connectors and fasten the screw of it.

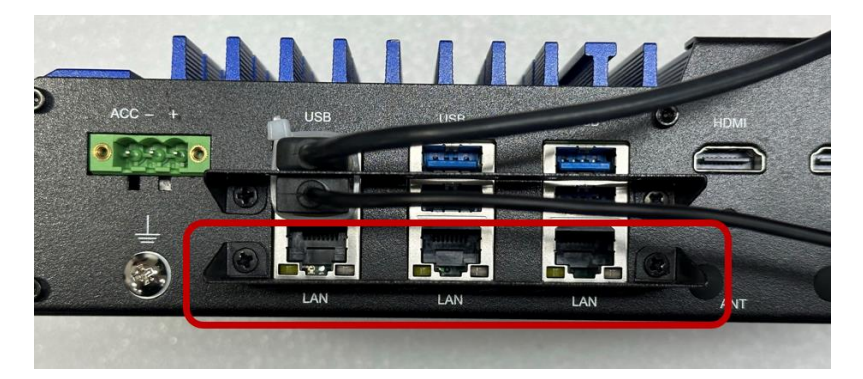

Step 2 Insert the LAN cable to the connector.

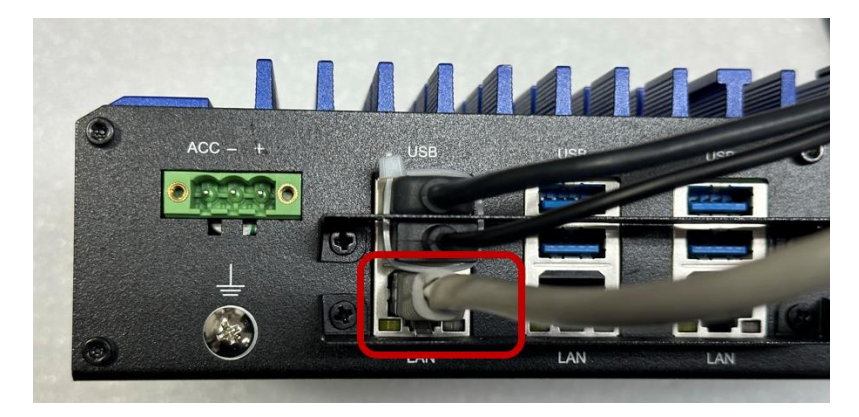

Step 3 Thread the cable tie through the hoop and tighten it.

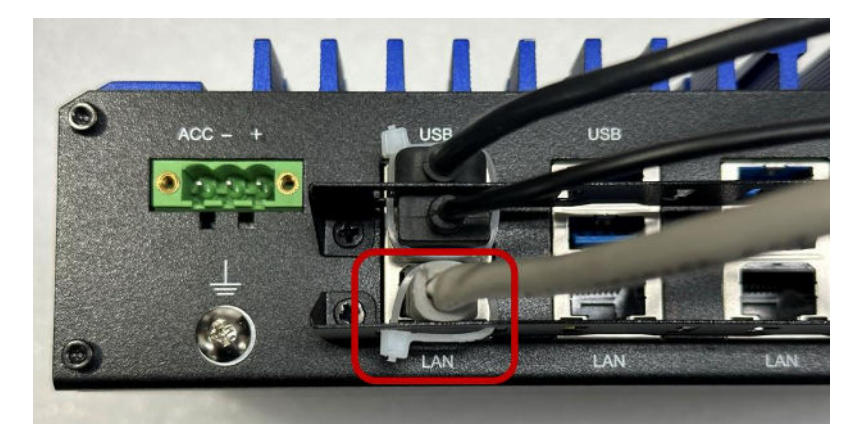

#### 2.6.4 Audio Cables Bracket

Step 1 Put the audio cable bracket up of the 3.5mm connectors and fasten the screw of it.

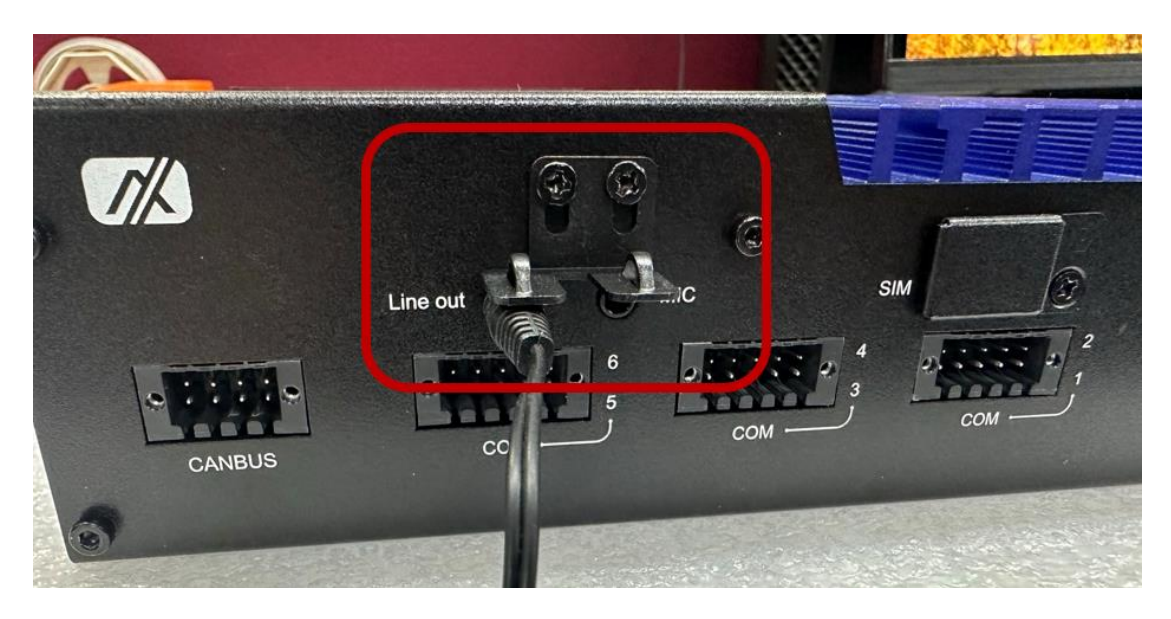

Step 2 Insert the Line out/ Mic in cables and thread the cable tie through the hoop and tighten it.

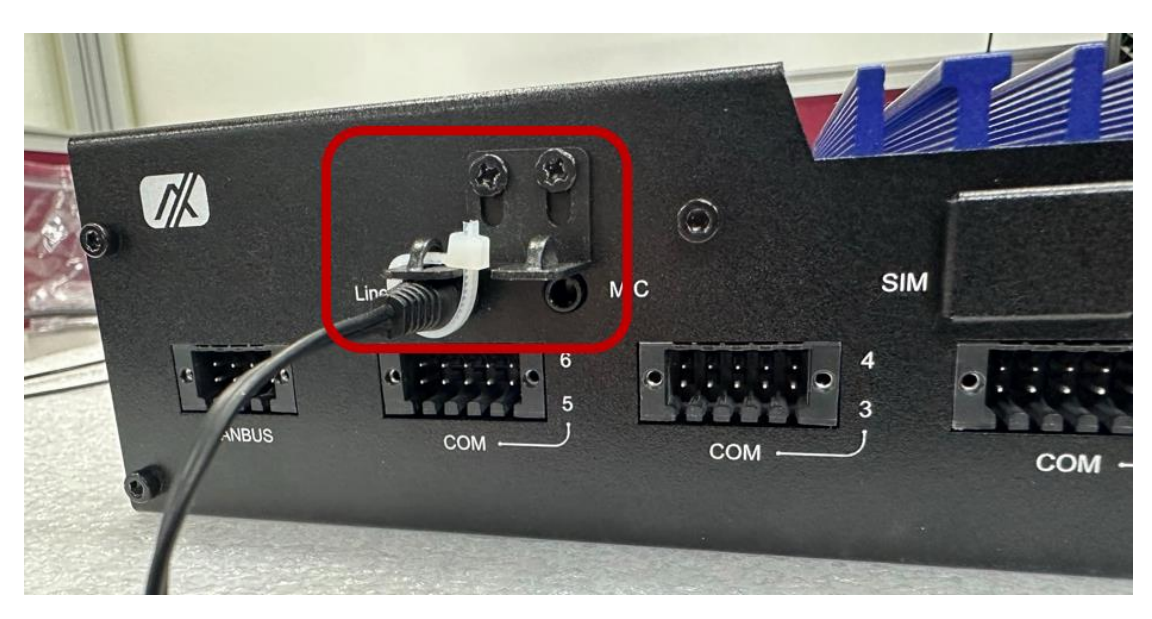

# SECTION 3 CONNECTORS

Proper jumper settings configure the ROBOX300 to meet various application needs.-Hereby all jumpers settings along with their default settings are listed for devices onboard.

# 3.1 Locations of Connectors

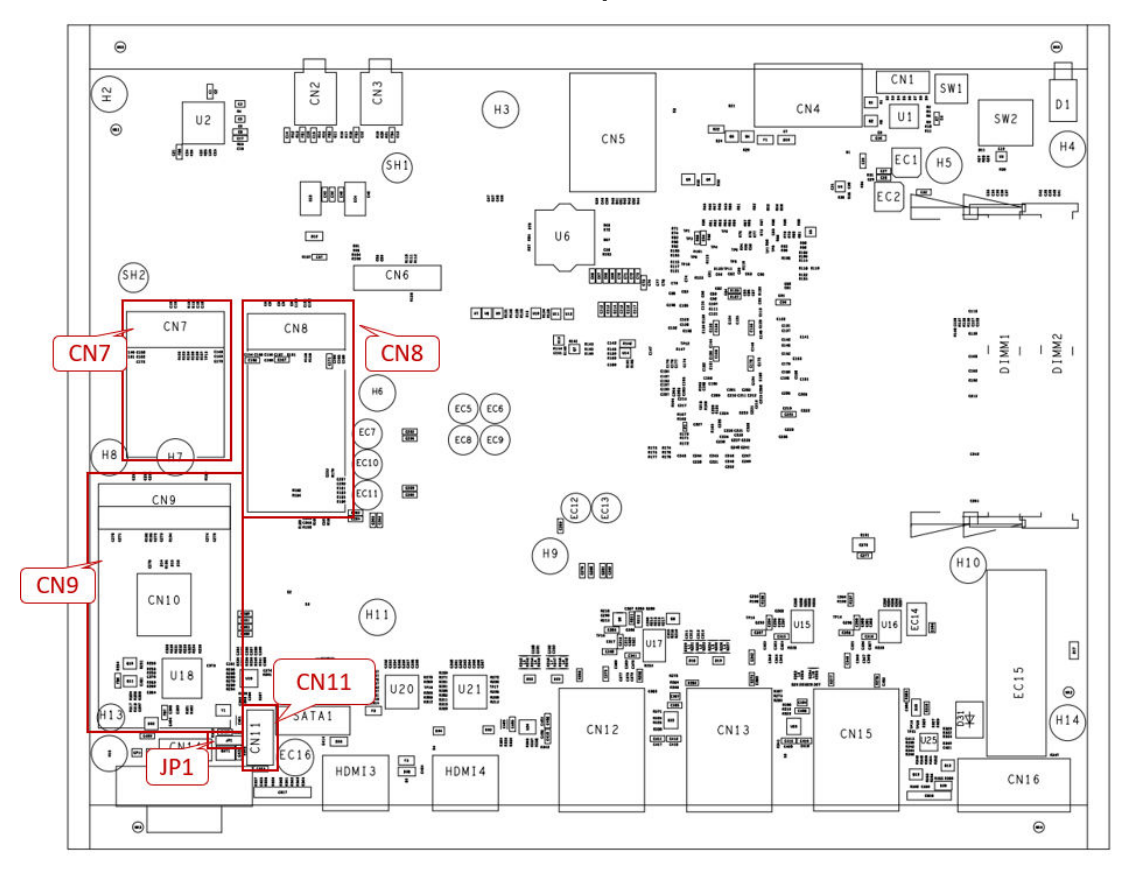

PSB535 Top View

**(Note)** : It is strongly recommended that any unmentioned jumper settings should not be modified without instructions by Axiomtek FAEs. Any modifications without instructions might cause system failure.

#### 3.1.1 DC-in Phoenix Power Connector

The system supports 9-60V Phoenix DC-in connector for system power input. Typically, It's for 12V, 24V and 48V battery.

| Pins | Signals |
|------|---------|
| 1    | DC+     |
| 2    | DC-     |
| 3    | ACC     |

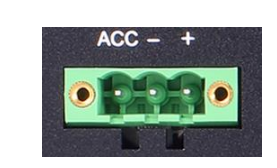

## 3.1.2 Isolated RS232/422/485 Serial Port and CANbus Connector

• 6 ports terminal block support RS-232/422/485 which can be selected by BIOS with isolation 2KV protection.

3 4

78

0 0 0 0

| CN1-CN3 (COM1 ~ COM6) |                       |              |              |
|-----------------------|-----------------------|--------------|--------------|
| Pins                  | RS-232                | RS-422       | RS-485       |
| 1                     | GND1, Ground          | GND1, Ground | GND1, Ground |
| 2                     | RTS1, Request To Send | RX1-         | No use       |
| 3                     | TXD1, Transmit Data   | RX1+         | No use       |
| 4                     | CTS1, Clear To Send   | TX1-         | D1-          |
| 5                     | RXD1, Receive Data    | TX1+         | D1+          |
| 6                     | GND2, Ground          | GND2, Ground | GND2, Ground |
| 7                     | RTS2, Request To Send | RX2-         | No use       |
| 8                     | TXD2, Transmit Data   | RX2+         | No use       |
| 9                     | CTS2, Clear To Send   | TX2-         | D2-          |
| 10                    | RXD2, Receive Data    | TX2+         | D2+          |

• Supports Auto Flow Control in RS485 mode.

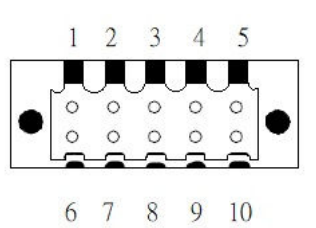

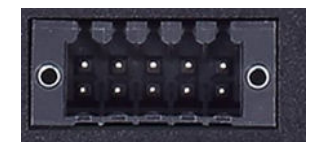

|      | CAN1 & CAN2  | 1 2 |
|------|--------------|-----|
| Pins | CAN          |     |
| 1    | VCC1         |     |
| 2    | CAN1-H       | 56  |
| 3    | CAN1-L       |     |
| 4    | GND1, Ground |     |
| 5    | VCC2         |     |
| 6    | CAN2-H       |     |
| 7    | CAN2-L       |     |
|--|

The serial port mapping in Linux system as below:

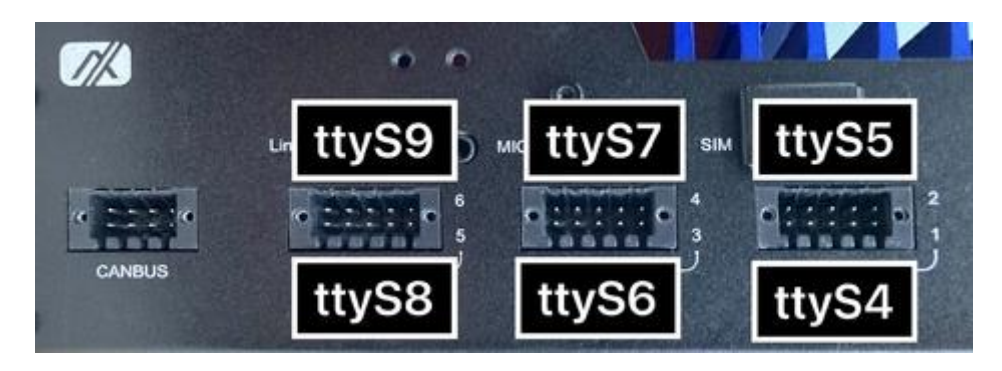

# 3.1.3 8-CH Digital IO (CN2)

ROBOX300 supports one 8-CH GPIO connector (DIO1~8) , default : 4IN & 4OUT. Each bit can be set to function as input or output by software programming, and users can set up via BIOS setting.

| Pins | Description |      | 4          | 0  | 0     | 4    | F   |     |    |
|------|-------------|------|------------|----|-------|------|-----|-----|----|
| 1    | DIO1        |      | I          | 2  | 3     | 4    | 5   |     |    |
| 2    | DIO2        | -    | ÷,         |    | 1. 11 | . to | 0.6 | - 1 |    |
| 3    | DIO3        |      | ٣ <b>٦</b> | PY | P 4   | P 4  | 1 4 | 1   |    |
| 4    | DIO4        | 0    | •          |    | •     | •    | •   | 0   |    |
| 5    | DIO5        | 0    |            |    | 0     | •    |     | U   |    |
| 6    | DIO6        | SI I | -          |    | -     | 6.00 | 100 |     |    |
| 7    | DIO7        | 1    | 100        |    | 1000  | 1000 |     | 100 | 19 |
| 8    | DIO8        |      | 0          | 7  | 0     | 0    | 10  |     |    |
| 9    | 5V          |      | б          | /  | 8     | 9    | 10  |     |    |
| 10   | GND         |      |            |    |       |      |     |     |    |

### 3.1.4 Reset Button

The Reset button can allow users to reset the ROBOX300 system.

| Functions | Descriptions       | <b>D</b> |
|-----------|--------------------|----------|
| On        | Reset system       | Reset    |
| Off       | Keep system status | Q        |

## 3.1.5 Audio Connector

The Audio jacks ideal for Audio Mic-In and Audio Line-out.

| Pins | Signals       |          |            |            |
|------|---------------|----------|------------|------------|
| 1    | Line Out      | Line out | $\bigcirc$ | $\bigcirc$ |
| 2    | Microphone In |          |            | 0          |

# 3.1.6 RS-232 Serial Port Connector

The ROBOX300 supports 1x RS-232 port. Please refer to Chapter 4 for the details of BIOS settings.

| Pins | RS-232                   |
|------|--------------------------|
| 1    | DCD, Data Carrier Detect |
| 2    | RXD, Receive Data        |
| 3    | TXD, Transmit Data       |
| 4    | DTR, Data Terminal Ready |
| 5    | GND, Ground              |
| 6    | DSR, Data Set Ready      |
| 7    | RTS, Request To Send     |
| 8    | CTS, Clear To Send       |
| 9    | RI, Ring Indicator       |

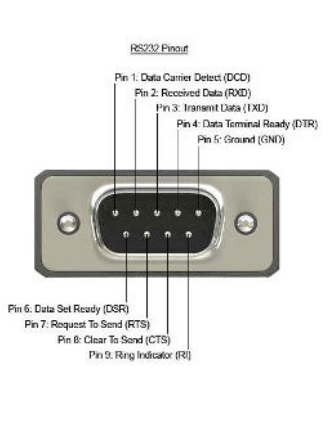

# 3.1.7 SATA Power Connector (CN11)

The SATA power for SATA 2.5" HDD/SSD. \*Connector specification: wafer 4P, P=2.5mm \*5V & 12V Max. power rating is 0.5A.

PinsSignals1+12V level2GND3GND4+5V level

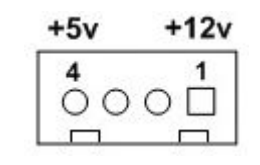

# 3.1.8 Full-Size PCI Express Mini Card Slot (CN9)

The ROBOX300 supports one full-size PCI-Express Mini Card slots.CN8 is applying to either PCI-Express or USB 2.0 signal and complies with PCI-Express Mini Card Spec. V1.2.

| CN8  |          |      |            |
|------|----------|------|------------|
| Pins | Signals  | Pins | Signals    |
| 1    | WAKE#    | 2    | +3.3VSB    |
| 3    | No use   | 4    | GND        |
| 5    | No use   | 6    | +1.5V      |
| 7    | CLKREQ#  | 8    | SIM_PWR    |
| 9    | GND      | 10   | SIM_DATA   |
| 11   | REFCLK-  | 12   | SIM_CLK    |
| 13   | REFCLK+  | 14   | SIM_REST   |
| 15   | GND      | 16   | SIM_VPP    |
| 17   | No use   | 18   | GND        |
| 19   | No use   | 20   | W_DISABLE# |
| 21   | GND      | 22   | PERST#     |
| 23   | PE_RXN3/ | 24   | +3.3VSB    |
| 25   | PE_RXP3/ | 26   | GND        |
| 27   | GND      | 28   | +1.5V      |
| 29   | GND      | 30   | SMB_CLK    |
| 31   | PE_TXN3/ | 32   | SMB_DATA   |
| 33   | PE_TXP3/ | 34   | GND        |
| 35   | GND      | 36   | USB_D8-    |
| 37   | GND      | 38   | USB_D8+    |
| 39   | +3.3VSB  | 40   | GND        |
| 41   | +3.3VSB  | 42   | No use     |
| 43   | GND      | 44   | No use     |
| 45   | No use   | 46   | No use     |
| 47   | No use   | 48   | +1.5V      |
| 49   | No use   | 50   | GND        |
| 51   | No use   | 52   | +3.3VSB    |

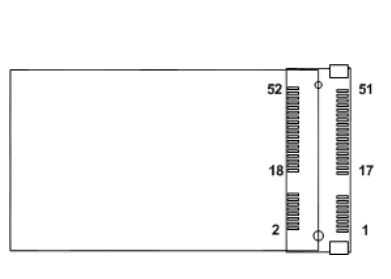

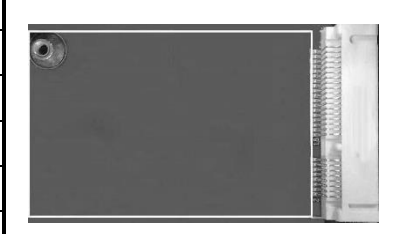

# 3.1.9 M.2 2280 Key M (CN8)

The M.2 2280 Key M for NVMe storage.

| Pins | Signals            | Pins | Signals            | Pins | Signals            | Pins | Signals            |
|------|--------------------|------|--------------------|------|--------------------|------|--------------------|
| 1    | GND                | 2    | +3.3V              | 3    | GND                | 4    | +3.3V              |
| 5    | PEX3_RX-           | 6    | NC                 | 7    | PEX3_RX+           | 8    | NC                 |
| 9    | GND                | 10   | LED_1#             | 11   | PEX3_TX-           | 12   | +3.3V              |
| 13   | PEX3_TX+           | 14   | +3.3V              | 15   | GND                | 16   | +3.3V              |
| 17   | PEX2_RX-           | 18   | +3.3V              | 19   | PEX2_RX+           | 20   | NC                 |
| 21   | GND                | 22   | NC                 | 23   | PEX2_TX-           | 24   | NC                 |
| 25   | PEX2_TX+           | 26   | NC                 | 27   | GND                | 28   | NC                 |
| 29   | PEX1_RX-           | 30   | NC                 | 31   | PEX1_RX+           | 32   | NC                 |
| 33   | GND                | 34   | NC                 | 35   | PEX1_TX-           | 36   | NC                 |
| 37   | PEX1_TX+           | 38   | DEV SLP            | 39   | GND                | 40   | NC                 |
| 41   | PEX0_RX-           | 42   | NC                 | 43   | PEX0_RX+           | 44   | NC                 |
| 45   | GND                | 46   | NC                 | 47   | PEX0_TX-           | 48   | NC                 |
| 49   | PEX0_TX+           | 50   | PERST#             | 51   | GND                | 52   | CLKREQ#            |
| 53   | PEX0_REFCLkn       | 54   | PEWAKE#            | 55   | PEX0_REFCLkp       | 56   | NC                 |
| 57   | GND                | 58   | NC                 | 59   | CONNECTOR<br>KEY M | 60   | CONNECTOR<br>KEY M |
| 61   | CONNECTOR<br>KEY M | 62   | CONNECTOR<br>KEY M | 63   | CONNECTOR<br>KEY M | 64   | CONNECTOR<br>KEY M |
| 65   | CONNECTOR<br>KEY M | 66   | CONNECTOR<br>KEY M | 67   | NC                 | 68   | NC                 |
| 69   | NC                 | 70   | +3.3V              | 71   | GND                | 72   | +3.3V              |
| 73   | GND                | 74   | +3.3V              | 75   | GND                |      |                    |

# 3.1.10 M.2 2230 Key E (CN7)

The M.2 2230 Key E for Wi-Fi.

| 1  | GND                | 2  | +3.3V              | 3  | USB_D+             | 4  | +3.3V            |
|----|--------------------|----|--------------------|----|--------------------|----|------------------|
| 5  | USB_D-             | 6  | NC                 | 7  | GND                | 8  | NC               |
| 9  | NC                 | 10 | NC                 | 11 | NC                 | 12 | NC               |
| 13 | GND                | 14 | NC                 | 15 | NC                 | 16 | NC               |
| 17 | NC                 | 18 | GND                | 19 | GND                | 20 | NC               |
| 21 | NC                 | 22 | NC                 | 23 | NC                 | 24 | CONNECTOR Key E  |
| 25 | CONNECTOR<br>Key E | 26 | CONNECTOR Key<br>E | 27 | CONNECTOR<br>Key E | 28 | CONNECTOR Key E  |
| 29 | CONNECTOR<br>Key E | 30 | CONNECTOR Key<br>E | 31 | CONNECTOR<br>Key E | 32 | NC               |
| 33 | GND                | 34 | NC                 | 35 | PETp0              | 36 | NC               |
| 37 | PETn0              | 38 | NC                 | 39 | GND                | 40 | NC               |
| 41 | PERp0              | 42 | NC                 | 43 | PERn0              | 44 | NC               |
| 45 | GND                | 46 | NC                 | 47 | REFCLKp0           | 48 | NC               |
| 49 | REFCLKn0           | 50 | SUSCLK             | 51 | GND                | 52 | PERST0#          |
| 53 | CLKREQ#            | 54 | MCP_BT_DISABLE     | 55 | PEWAKE0#           | 56 | MCP_WIFI_DISABLE |
| 57 | GND                | 58 | M.2_E_SMB_DATA     | 59 | PETp1              | 60 | M.2_E_SMB_CLK    |
| 61 | PETn1              | 62 | NC                 | 63 | GND                | 64 | M.2_E_REFCLK     |
| 65 | PERp1              | 66 | NC                 | 67 | PERn1              | 68 | NC               |
| 69 | GND                | 70 | NC                 | 71 | REFCLKp1           | 72 | +3.3V            |
| 73 | REFCLKn1           | 74 | +3.3V              | 75 | GND                |    |                  |

# SECTION 4 BIOS SETUP UTILITY

This section provides users with detailed descriptions in terms of how to set up basic system configurations through the BIOS setup utility.

# 4.1 Starting

To enter the setup screens, follow the steps below:

- 1. Turn on the computer and press the <Del> key immediately.
- 2. After pressing the <Del> key, the main BIOS setup menu displays. Users can access to other setup screens, such as the Advanced and Chipset menus, from the main BIOS setup menu.

It is strongly recommended that users should avoid changing the chipset's defaults. Both AMI and system manufacturer have carefully set up these defaults that provide the best performance and reliability.

# 4.2 Navigation Keys

The BIOS setup/utility uses a key-based navigation system called hot keys. Most of the BIOS setup utility hot keys can be used at any time during the setup navigation process. These keys include  $\langle F1 \rangle$ ,  $\langle F2 \rangle$ ,  $\langle Enter \rangle$ ,  $\langle ESC \rangle$ ,  $\langle Arrow \rangle$  keys, and so on.

| Hot Keys      | Descriptions                                                                                                    |  |  |  |  |
|---------------|----------------------------------------------------------------------------------------------------|--|--|--|--|
| →← Left/Right | The Left and Right < Arrow> keys allow users to select a setup screen.                                                                                                    |  |  |  |  |
| ∕∱√ Up/Down   | The Up and Down <arrow> keys allow users to select a setup screen or sub-<br/>screen.</arrow>                                                                                                  |  |  |  |  |
| +– Plus/Minus | e Plus and Minus <arrow> keys allow users to change the field value of particular setup item.</arrow>                                                                                          |  |  |  |  |
| Tab           | The <tab> key allows users to select setup fields.</tab>                                                                                                    |  |  |  |  |
| F1            | The <f1> key allows users to display the General Help screen.</f1>                                                                                                    |  |  |  |  |
| F2            | The <f2> key allows users to Load Previous Values.</f2>                                                                                                    |  |  |  |  |
| F3            | The <f3> key allows users to Load Optimized Defaults.</f3>                                                                                                    |  |  |  |  |
| F4            | The <f4> key allows users to save any changes they made and exit the Setup. Press the <f4> key to save any changes.</f4></f4>                                                                  |  |  |  |  |
| Esc           | The <esc> key allows users to discard any changes they made and exit the Setup. Press the <esc> key to exit the setup without saving any changes.</esc></esc>                                  |  |  |  |  |
| Enter         | The <enter> key allows users to display or change the setup option listed for a particular setup item. The <enter> key can also allow users to display the setup sub- screens.</enter></enter> |  |  |  |  |

[Note] : Some of the navigation keys differ from one screen to another.

# 4.3 Main Menu

The Main Menu screen is the first screen users see when entering the setup utility. Users can always return to the Main setup screen by selecting the Main tab. System Time/Date can be set up as described below. The Main BIOS setup screen is also shown below.

| Main Ad                | vanced Chipset        | Aptio Setup – AMI<br>Security Boot Save & Exit |                                                             |
|------------------------|-----------------------|------------------------------------------------|-------------------------------------------------------------|
| BIOS Info<br>Build Dat | rmation<br>e and Time | 01/22/2024 17:57:40                            | ▲ Set the Date. Use Tab to<br>switch between Date elements. |
| Project V              | ersion                | PSB535 X001                                    | Default Ranges:<br>Year: 1998–9999                          |
| Firmware               | Information           |                                                | Months: 1–12                                                |
| ME Firmwa              | re Version            | 15.0.35.1951                                   | Days: Dependent on month                                    |
| ME Firmwa              | re Mode               | Normal Mode                                    | Range of Years may vary.                                    |
| ME Firmwa              | re SKU                | Corporate SKU                                  |                                                             |
| Board Inf              | ormation              |                                                |                                                             |
| Processo               | r Name                | TigerLake ULT                                  |                                                             |
|                        | Туре                  | 11th Gen Intel(R)                              |                                                             |
|                        |                       | Core(TM) i5–1145G7E @                          |                                                             |
|                        |                       | 2.60GHz                                        | ++: Select Screen                                           |
|                        | Stepping              | BO                                             | T↓: Select Item                                             |
| BOU                    |                       | 701 001 10                                     | Enter: Select                                               |
| РСН                    | Name                  | IGL PCH-LP                                     | +/-: change upt.                                            |
|                        | SKU                   | U Premium                                      | F1: General Help                                            |
| Momonu                 | Stepping              | 50<br>4096 MP                                  | F2: Previous Values                                         |
| Hemony                 | Enequencu             | 9000 MD<br>2122 MT/c                           | E4. Soup & Evit                                             |
|                        | Frequency             | 2133 1175                                      | ESC: Exit                                                   |
| System Da              | te                    | [Sat 01/01/2022]                               |                                                             |
| System Ti              | me                    | [00:11:50]                                     |                                                             |
|                        |                       |                                                | ×                                                           |
|                        |                       |                                                |                                                             |
|                        |                       | Version 2 22 1282 Conuright (C)                | 2024 AMT                                                    |
|                        |                       | TOPSION C.CC.ICOC COPYLIGHT (C)                |                                                             |

### **BIOS Information**

Display the auto-detected BIOS information.

### System Date/Time

Use this option to change the system time and date. Highlight System Time or System Date using the <Arrow> keys. Enter new values through the keyboard. Press the <Tab> key or the <Arrow> keys to move between fields. The date must be entered in MM/DD/YY format. The time is entered in HH:MM:SS format.

### Access Level

Display the access level of current user.

# 4.4 Advanced Menu

The Advanced menu also allows users to set configuration of the CPU and other system devices. Users can select any items in the left frame of the screen to go to sub menus:

- ► F81804 Super IO Configuration
- Hardware Monitor
- Trusted Computing
- CPU Configurations
- Storage Configuration
- AMT Configuration
- Serial Port Console Redirection
- USB Configuration
- Device Configuration
- Ignition

For items marked with "▶", please press <Enter> for more options.

| Aptio Setup – AMI<br>Main <mark>Advanced</mark> Chipset Security Boot Save & Exit                                                                                                    |                                     |
|----------------------------------------------------------------------------------------------------|-------------------------------------|
| <ul> <li>F81804 Super ID Configuration</li> <li>Hardware Monitor</li> <li>Trusted Computing</li> <li>CPU Configuration</li> <li>Storage Configuration</li> <li>AMT Configuration</li> <li>Serial Port Console Redirection</li> <li>USB Configuration</li> <li>Device Configuration</li> <li>Ignition Not Functional</li> </ul> | System Super IO Chip<br>Parameters. |
| Version 2.22.1282 Copyright (C) 2024                                                                                                    | AMI                                 |

### F81804 Super IO Configuration

Use this screen to select options for the F81966 Super IO Configurations and change the value of the selected option. A description of the selected item appears on the right side of the screen. For items marked with "▶", please press <Enter> for more options.

| Advanced                                       | Aptio Setup – AMI            |                                                                                                    |
|------------------------------------------------|------------------------------|----------------------------------------------------------------------------------------------------|
| F81804 Super IO Configuration                  |                              | Set Parameters of Serial Port                                                                                                    |
| Super IO Chip<br>▶ Serial Port 1 Configuration | F81804                       | I (COMH)                                                                                                    |
|                                                |                              | <pre>++: Select Screen fl: Select Item Enter: Select +/-: Change Opt. F1: General Help F2: Previous Values F3: Optimized Defaults F4: Save &amp; Exit ESC: Exit</pre> |
| Version                                        | 2.22.1282 Copyright (C) 2024 | AMI                                                                                                    |

### Serial Port 1 Configurations

Use these items to set parameters related to serial ports COM1 (RS232 only)

### Serial Port 1

Use this to set parameters of COM 1.

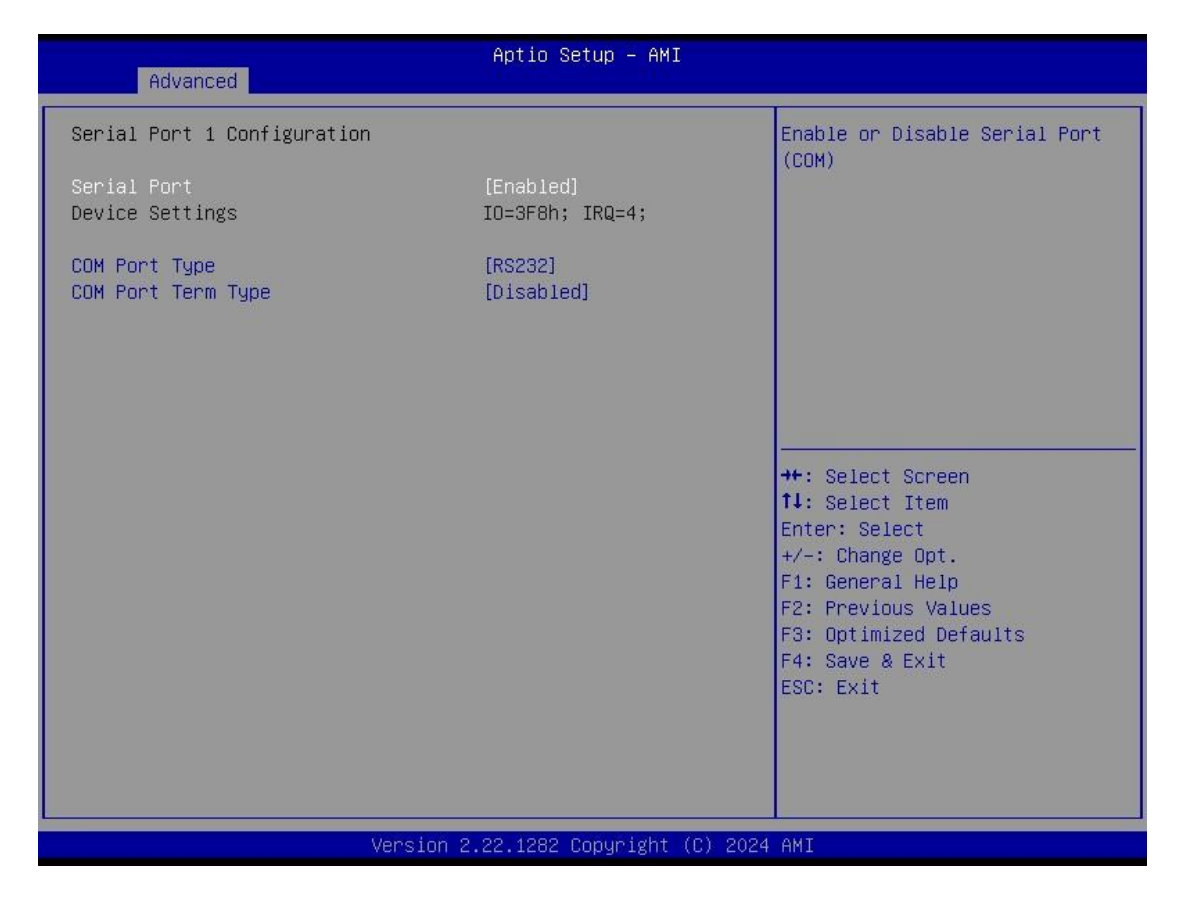

### **COM Port type**

Use this item to set parameters related to serial ports COM 1 (RS232 only)

### Hardware Monitor

This screen displays the temperature of system and CPU and system voltages (VCORE, +3.3V, +12V and +5V).

| Advanced                                                                            | Aptio Setup – AMI                                                                        |                                                                                                    |
|-------------------------------------------------------------------------------------|------------------------------------------------------------------------------------------|----------------------------------------------------------------------------------------------------|
| Pc Health Status                                                                    |                                                                                          |                                                                                                    |
| CPU temperature<br>System temperature<br>+SVDUAL<br>VBAT<br>+SV<br>+3.3V<br>+SV_SBY | : +50 %<br>: +25 %<br>: +3.120 V<br>: +5.065 V<br>: +3.312 V<br>: +3.312 V<br>: +5.040 V | <pre>**: Select Screen fl: Select Item Enter: Select +/-: Change Opt. F1: General Help F2: Previous Values F3: Optimized Defaults F4: Save &amp; Exit ESC: Exit</pre> |
| ļ                                                                                   | /ersion 2.22.1282 Copyright (C)                                                          | 2024 AMI                                                                                                    |

### **Trusted Computing**

If users install a security device, such as TPM, users will see the following information for the TPM device and status.

| Advanced                                                                                                    | Aptio Setup – AMI                                      |                                                                                                    |
|----------------------------------------------------------------------------------------------------|--------------------------------------------------------|----------------------------------------------------------------------------------------------------|
| TPM 2.0 Device Found<br>Firmware Version:<br>Vendor:<br>Security Device Support<br>Active PCR banks<br>Available PCR banks | [Enable]<br>N/A, reset required<br>N/A, reset required | Enables or Disables BIOS<br>support for security device.<br>O.S. will not show Security<br>Device. TCG EFI protocol and<br>INT1A interface will not be<br>available.           |
|                                                                                                    |                                                        | ++: Select Screen<br>11: Select Item<br>Enter: Select<br>+/-: Change Opt.<br>F1: General Help<br>F2: Previous Values<br>F3: Optimized Defaults<br>F4: Save & Exit<br>ESC: Exit |
| Versi                                                                                                    | on 2.22.1282 Copyright (C) 2                           | 024 AMI                                                                                                    |

## **CPU** Configuration

This screen shows the CPU version and its detailed information.

| Advanced                                                                                                    | Aptio Setup – AMI                                                                                                    |                                                                               |
|----------------------------------------------------------------------------------------------------|----------------------------------------------------------------------------------------------------|-------------------------------------------------------------------------------|
| CPU Configuration                                                                                                  |                                                                                                    | Enable or Disable                                                             |
| Type<br>ID<br>Speed<br>L1 Data Cache<br>L1 Instruction Cache<br>L2 Cache<br>L3 Cache<br>L4 Cache<br>VMX<br>SMX/TXT | 11th Gen Intel(R)<br>Core(TM) i5-1145G7E @<br>2.60GHz<br>0x806C1<br>2600 MHz<br>48 KB x 4<br>32 KB x 4<br>1280 KB x 4<br>8 MB<br>N/A<br>Supported<br>Supported | Hyper-Threading Technology.<br>++: Select Screen<br>11: Select Ttem           |
| Hyper-Threading                                                                                                    | [Enabled]                                                                                                    | Enter: Select                                                                 |
| Intel (VMX) Virtualization                                                                                         | [Enabled]                                                                                                    | +/-: Change Opt.<br>E1: General Heln                                          |
| Intel(R) SpeedStep(tm)<br>Turbo Mode<br>Configurable TDP Boot Mode                                                 | [Enabled]<br>[Enabled]<br>[Nominal]                                                                                                    | F2: Previous Values<br>F3: Optimized Defaults<br>F4: Save & Exit<br>ESC: Exit |
|                                                                                                    | Version 2.22.1282 Copyright (C) 20                                                                                                    | 24 AMI                                                                        |

| Aduppend                                                                 | Aptio Setup — AMI                                                                                                    |                                                                                                    |
|--------------------------------------------------------------------------|----------------------------------------------------------------------------------------------------|----------------------------------------------------------------------------------------------------|
| CPU Configuration                                                        |                                                                                                    | Configurable TDP Mode as                                                                                                    |
| Type<br>ID<br>Speed<br>L1 Data Cache<br>L1 Instruction Cache<br>L2 Cache | 11th Gen Intel(R)<br>Core(TM) i5-1145G7E @<br>2.60GHz<br>0x806C1<br>2600 MHz<br>48 KB × 4<br>32 KB × 4<br>1280 KB × 4 | Nominal/Up/Down/Deactivate TDP<br>selection. Deactivate option<br>will set MSR to Nominal and<br>MMIO to Zero. For TGL-UP3:<br>Nominal=Nominal, Up=cTDP Down1<br>and Down=cTDP Down2 |
| L3 Cache<br>L4 Cache<br>VMX<br>SMX/TXT                                   | Configurable TDP Boot Mode -<br>Nominal<br>Down                                                                       | Select Screen                                                                                                    |
| Hyper-Threading<br>Intel (VMX) Virtualization<br>Technology              | [Enabled]<br>[Enabled]                                                                                                | Enter: Select<br>+/-: Change Opt.<br>E1: Seneral Help                                                                                                    |
| Intel(R) SpeedStep(tm)<br>Turbo Mode<br>Configurable TDP Boot Mode       | [Enabled]<br>[Enabled]<br>[Nominal]                                                                                   | F2: Previous Values<br>F3: Optimized Defaults<br>F4: Save & Exit<br>ESC: Exit                                                                                                    |
|                                                                          | Version 2 22 1282 Convright (C) 202                                                                                   | 24 AMT                                                                                                    |

#### Hyper-Threading

Use this item to enable or disable Hyper-Threading Technology, which makes a single physical processor perform multi-tasking functions as two logical ones.

### Intel<sup>®</sup> I Virtualization Technology

It allows a hardware platform to run multiple operating systems separately and simultaneously, enabling one system to virtually function as several systems.

### Intel<sup>®</sup> Speedstep<sup>™</sup>

Allows more than two frequency ranges to be supported.

#### Turbo Mode

This item is for enabling or disabling turbo mode. When enabled, it allows processor cores to run faster than marked frequency under certain conditions. The default is Disable Mode.

### Configurable TDP Boot Mode

Config TDP Configurations.

### **Storage Configuration**

Users can read the current installed hardware configurations from those SATA ports in the SATA and RST Configuration menu. During system boot up, BIOS will detect the present SATA devices automatically.

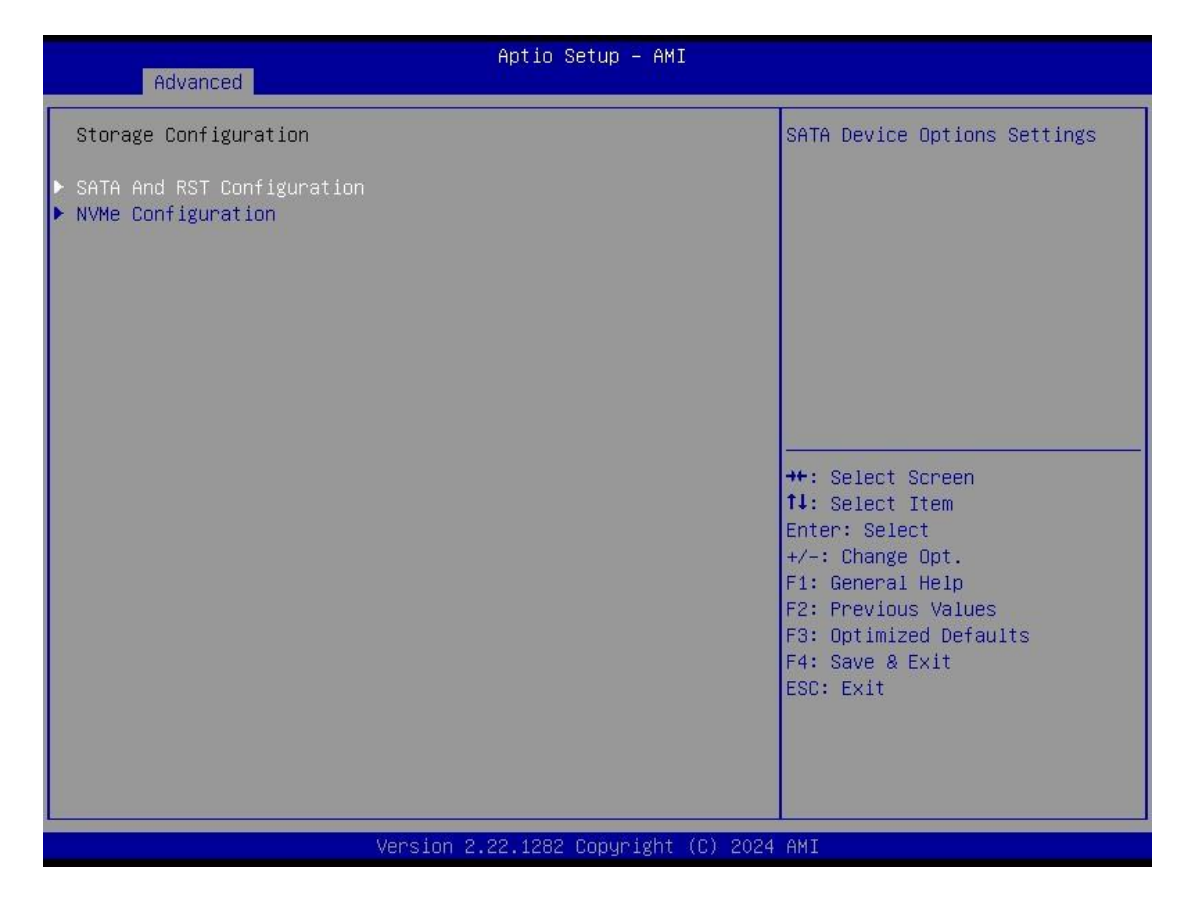

| Advanced                               | Aptio Setup – AMI            |                                                                                                 |
|----------------------------------------|------------------------------|-------------------------------------------------------------------------------------------------|
| SATA And RST Configuration             |                              | Enable/Disable SATA Device.                                                                     |
| SATA Controller(s)<br>▶ VMD setup menu | [Enabled]                    |                                                                                                 |
| Serial ATA Port 1                      | Empty                        |                                                                                                 |
|                                        |                              | ++: Select Screen                                                                               |
|                                        |                              | ↑↓: Select Item<br>Enter: Select<br>+/-: Change Opt.<br>F1: General Help<br>F2: Previous Values |
|                                        |                              | F3: Optimized Defaults<br>F4: Save & Exit<br>ESC: Exit                                          |
|                                        |                              |                                                                                                 |
| Version                                | 2.22.1282 Copyright (C) 2024 | AMI                                                                                             |

### SATA Controller

Enable or disable the SATA Controller feature. The default is Enabled.

### VMD Setup menu

Intel<sup>®</sup> VMD (Intel<sup>®</sup> Volume Management Device) is the new way to configure 11th Generation and greater Intel<sup>®</sup> Core<sup>™</sup> Processor-based platforms for Intel<sup>®</sup> RST management of RAID and Intel<sup>®</sup> Optane<sup>™</sup> memory volumes. please refer to Appendix B for how to set up and configure RAID function through VMD.

## **NVMe Configuration**

Shows NVMe storage here.

| Aptio Setup – AMI<br>Advanced        |                                           |
|--------------------------------------|-------------------------------------------|
| NVMe Configuration                   |                                           |
| No NVME Device Found                 |                                           |
|                                      |                                           |
|                                      |                                           |
|                                      |                                           |
|                                      |                                           |
|                                      | ++: Select Screen                         |
|                                      | Enter: Select<br>+/-: Change Opt.         |
|                                      | F1: General Help<br>F2: Previous Values   |
|                                      | F3: Optimized Defaults<br>F4: Save & Exit |
|                                      | ESC: Exit                                 |
|                                      |                                           |
| Version 2.22.1282 Copyright (C) 2024 | AMI                                       |

**AMT Configurations** Users can use this screen to configure AMT parameters.

| Advanced          |            |                                                                                                    |
|-------------------|------------|----------------------------------------------------------------------------------------------------|
| AMT Configuration |            | When disabled AMT BIOS                                                                                                    |
| AMT BIOS Features | [Disabled] | supported and user is no<br>longer able to access MEBx<br>Setup.<br>Note:<br>This option does not disable<br>Manageability Features in FW.                            |
|                   |            | <pre>++: Select Screen fl: Select Item Enter: Select +/-: Change Opt. F1: General Help F2: Previous Values F3: Optimized Defaults F4: Save &amp; Exit ESC: Exit</pre> |

### Intel<sup>®</sup> AMT

Enable or disable Intel® Active Management Technology BIOS Extension.

The default is enabled.

### **Serial Port Console Redirection**

This screen allows you to set serial port console redirection.

| Advanced                                                      | Aptio Setup – AMI           |                                                                                                    |
|---------------------------------------------------------------|-----------------------------|----------------------------------------------------------------------------------------------------|
| COM1<br>Console Redirection<br>▶ Console Redirection Settings | [Disabled]                  | Console Redirection Enable or<br>Disable.                                                                                                    |
|                                                               |                             | <pre>++: Select Screen fl: Select Item Enter: Select +/-: Change Opt. F1: General Help F2: Previous Values F3: Optimized Defaults F4: Save &amp; Exit ESC: Exit</pre> |
| Version 2                                                     | .22.1282 Copyright (C) 2024 | AMI                                                                                                    |

#### **Console Redirection**

Console Redirection Enable or Disable.

### **Console Redirection Settings**

The settings specify how the host computer and the remote computer (which the user is using) will exchange data. Both computers should have the same or compatible settings.

### **Device Configurations**

This item allows users to set the onboard device and module device.

| Advanced Advanced                                                                     | tio Setup – AMI                                                                                                    |
|---------------------------------------------------------------------------------------|----------------------------------------------------------------------------------------------------|
| <ul> <li>Onboard Device Configuration</li> <li>Module Device Configuration</li> </ul> | Onboard Device Configuration<br>status<br>**: Select Screen<br>1: Select Item<br>Enter: Select<br>+/-: Change Opt.<br>F1: General Help<br>F2: Previous Values<br>F3: Optimized Defaults<br>F4: Save & Exit<br>ESC: Exit |
| Version 2.22.                                                                         | 1282 Copyright (C) 2024 AMI                                                                                                    |

### **Onboard Device Configuration**

Digital I/O to Input or Output. Default is 4 IN & 4 OUT.

| Advanced                                                                                                    | Aptio Setup – AMI                                                                           |                                                                                                    |
|----------------------------------------------------------------------------------------------------|---------------------------------------------------------------------------------------------|----------------------------------------------------------------------------------------------------|
| DIO status<br>1. Input/Output Status<br>2. Input/Output Status<br>3. Input/Output Status<br>4. Input/Output Status<br>5. Input/Output Status<br>6. Input/Output Status<br>8. Input/Output Status<br>8. Input/Output Status | In & High<br>In & High<br>In & High<br>Out & High<br>Out & High<br>Out & High<br>Out & High | <pre>**: Select Screen fl: Select Item Enter: Select +/-: Change Opt. F1: General Help F2: Previous Values F3: Optimized Defaults F4: Save &amp; Exit ESC: Exit</pre> |
|                                                                                                    | Version 2.22.1282 Copyright (C)                                                             | 2024 AMI                                                                                                    |

## Module Configuration

This item shows the configuration of serial port 1 to 6

| Aptio Setup - AMI<br>Advanced                                                                                                    |                                                                                                    |
|----------------------------------------------------------------------------------------------------|----------------------------------------------------------------------------------------------------|
| ▶ Module Configuration                                                                                                    | System Chip Parameters.                                                                                                    |
|                                                                                                    | <pre>++: Select Screen f1: Select Item Enter: Select +/-: Change Opt. F1: General Help F2: Previous Values F3: Optimized Defaults F4: Save &amp; Exit ESC: Exit</pre> |
| Version 2.22.1282 Copyright (C)                                                                                                    | 2024 AMI                                                                                                    |
| Aptio Setup - AMI                                                                                                    |                                                                                                    |
| Module Configuration                                                                                                    | Flex I/O (COM2)                                                                                                    |
| IO Chip AxiomType7<br>> Serial Port 1 Configuration<br>> Serial Port 2 Configuration<br>> Serial Port 3 Configuration<br>> Serial Port 4 Configuration<br>> Serial Port 5 Configuration<br>> Serial Port 6 Configuration |                                                                                                    |
|                                                                                                    | <pre>++: Select Screen 14: Select Item Enter: Select +/-: Change Opt. F1: General Help F2: Previous Values F3: Optimized Defaults F4: Save &amp; Exit ESC: Exit</pre> |
| Version 2.22.1282 Copyright (C)                                                                                                    | 2024 AMI                                                                                                    |

| Advanced                    | Aptio Setup – AMI                        |                                                                                                    |
|-----------------------------|------------------------------------------|----------------------------------------------------------------------------------------------------|
| Serial Port 1 Configuration |                                          | COM Port Type: RS232, RS422,                                                                                                    |
| Device Settings             | IO=240h; IRQ=3;                          | RS485                                                                                                    |
| COM Port Type<br>COM Term   | [RS232]<br>[Disabled]                    |                                                                                                    |
|                             | COM Port Type<br>RS232<br>RS422<br>RS485 | ++: Select Screen<br>14: Select Item<br>Enter: Select<br>+/-: Change Opt.<br>F1: General Help<br>F2: Previous Values<br>F3: Optimized Defaults<br>F4: Save & Exit<br>ESC: Exit |
| Version                     | 2.22.1282 Copyright (C) 2023             | AMI                                                                                                    |
|                             |                                          |                                                                                                    |
| Advanced                    | Aptio Setup — AMI                        |                                                                                                    |
| Serial Port 1 Configuration |                                          | COM Term                                                                                                    |
| Device Settings             | IO=240h; IRQ=3;                          |                                                                                                    |
| COM Port Type<br>COM Term   | [RS232]<br>[Disabled]                    |                                                                                                    |
| Version                     | COM Term<br>Disabled<br>Enabled          | <pre>++: Select Screen 1↓: Select Item Enter: Select +/-: Change Opt. F1: General Help F2: Previous Values F3: Optimized Defaults F4: Save &amp; Exit ESC: Exit</pre>          |

# 4.5 Chipset Menu

The Chipset menu allows users to change the advanced chipset settings. Users can select any of the items in the left frame of the screen to go to the sub menus:

- System Agent (SA) Configurations
- PCH-IO Configurations

For items marked with "▶", please press <Enter> for more options.

| Main Advanced Chipset Secur                | Aptio Setup – AMI<br>ity Boot Save & Exit |                                           |
|--------------------------------------------|-------------------------------------------|-------------------------------------------|
| System Agent (SA) Configuration            |                                           |                                           |
| Graphics Configuration<br>IGFX GOP Version | 17.0.1052                                 |                                           |
| PCH-IO Configuration                       |                                           |                                           |
|                                            |                                           |                                           |
|                                            |                                           |                                           |
|                                            |                                           |                                           |
|                                            |                                           | ++: Select Screen<br>1∔: Select Item      |
|                                            |                                           | Enter: Select<br>+/-: Change Opt.         |
|                                            |                                           | F1: General Help<br>F2: Previous Values   |
|                                            |                                           | F3: Optimized Defaults<br>F4: Save & Exit |
|                                            |                                           |                                           |
|                                            |                                           |                                           |
| Vers                                       | ion 2.22.1282 Copyright (C)               | 2023 AMI                                  |

System Agent (SA) Configurations This screen allows users to configure System Agent (SA) parameters. For items marked with "▶", please press <Enter> for more options.

| Aptio Setup U<br>Chipset     | tility – Copyright (C) 2020 Am | erican Megatrends, Inc.                                                                                                    |
|------------------------------|--------------------------------|----------------------------------------------------------------------------------------------------|
| SA PCIe Code Version<br>VT-d | 7.0.108.64<br>Supported        | Memory Configuration Parameters                                                                                                    |
| ▶ Memory Configuration       |                                |                                                                                                    |
|                              |                                | <pre>++: Select Screen 1↓: Select Item Enter: Select +/-: Change Opt. F1: General Help F2: Previous Values F3: Optimized Defaults F4: Save &amp; Exit ESC: Exit</pre> |
| Version 2.20                 | .1275. Copyright (C) 2020 Amer | ican Megatrends, Inc.                                                                                                    |

### **Memory Configuration**

Use this item to refer to the information related to system memory.

### Memory Configurations

This screen shows the system memory information.

| Aptio Setup Utility -<br>Chipset                                                | Copyright (C) 2020 American                                                       | Megatrends, Inc.                                                                                                    |
|---------------------------------------------------------------------------------|-----------------------------------------------------------------------------------|----------------------------------------------------------------------------------------------------|
| Memory Configuration                                                            |                                                                                   |                                                                                                    |
| Memory RC Version<br>Memory Size                                                | 0.7.1.111<br>8192 MB                                                              |                                                                                                    |
| Channel O Slot O<br>Size<br>Number of Ranks<br>Manufacturer<br>Channel 1 Slot O | Populated & Enabled<br>8192 MB (DDR4)<br>2<br>UnKnown<br>Not Populated / Disabled | <pre> ++: Select Screen  1↓: Select Item Enter: Select +/-: Change Opt. F1: General Help F2: Previous Values F3: Optimized Defaults F4: Save &amp; Exit ESC: Exit</pre> |
| Version 2.20.1275. Copyright (C) 2020 American Megatrends, Inc.                 |                                                                                   |                                                                                                    |

### **PCH-IO Configurations**

This screen allows users to set PCH parameters.

| PCH LAN Controller(i219)       [Enabled]         Wake on LAN Enable       [Enabled]         ++: Select Scr         ++: Select Ite         Enable         Iter: Select Ite         Enable         Iter: Select Ite         Enable         Enable         Iter: Select Ite         Enable         Iter: Select Ite         Enable         Iter: Select Ite         Enable         Iter: Select Ite         Enable         Iter: Select Ite         Enable         Iter: Select Ite         Enable         Enable | s, Inc.                                                                                   |
|----------------------------------------------------------------------------------------------------|-------------------------------------------------------------------------------------------|
| ++: Select Som<br>↑↓: Select Ite<br>Enter: Select<br>+/-: Change Op                                                                                                    | sable onboard NIC.                                                                        |
| F1: General He<br>F2: Previous V<br>F3: Optimized<br>F4: Save & Ex.<br>ESC: Exit                                                                                                    | t Screen<br>t Item<br>lect<br>ge Opt.<br>al Help<br>Dus Values<br>ized Defaults<br>& Exit |

### Security Menu

| Main Advanced Chipset Securit                                                                                                    | Aptio Setup - AMI<br>y Boot Save & Exit                                                   |                                                                                                   |
|----------------------------------------------------------------------------------------------------|-------------------------------------------------------------------------------------------|---------------------------------------------------------------------------------------------------|
| Password Description                                                                                                    |                                                                                           | Set Administrator Password                                                                        |
| If ONLY the Administrator's pass<br>then this only limits access to S<br>only asked for when entering Setu<br>If ONLY the User's password is se<br>is a power on password and must k<br>boot or enter Setup. In Setup the<br>have Administrator rights.<br>The password length must be<br>in the following range:<br>Minimum length | word is set,<br>setup and is<br>up.<br>et, then this<br>we entered to<br>e User will<br>3 |                                                                                                   |
| Maximum length                                                                                                    | 20                                                                                        | ++: Select Screen                                                                                 |
| Administrator Password                                                                                                    |                                                                                           | 14: Select Item                                                                                   |
| USEL PASSWOLD                                                                                                    |                                                                                           | +/-: Change Opt.                                                                                  |
| ▶ Secure Boot                                                                                                    |                                                                                           | F1: General Help<br>F2: Previous Values<br>F3: Optimized Defaults<br>F4: Save & Exit<br>ESC: Exit |
| Versio                                                                                                    | n 2.22.1282 Copyright (C) 2023                                                            | 3 AMI                                                                                             |

### Administrator Password

This item indicates whether an administrator password has been set (installed or uninstalled).

#### **User Password**

This item indicates whether a user password has been set (installed or uninstalled).

#### Secure Boot

Secure Boot feature is Active if Secure Boot is Enabled, Platform Key (PK) is enrolled and the System is in User mode. The mode change requires platform reset.

#### Secure Boot

|                                                                     | Aptio Setup – AMI          |                                                                                                    |  |
|---------------------------------------------------------------------|----------------------------|----------------------------------------------------------------------------------------------------|--|
| Sec                                                                 | curity                     |                                                                                                    |  |
| System Mode                                                         | Setup                      | Secure Boot feature is Active<br>if Secure Boot is Enabled,                                                                                                    |  |
| Secure Boot                                                         | [Disabled]<br>Not Active   | Platform Key(PK) is enrolled<br>and the System is in User mode.<br>The mode change requires                                                                           |  |
| Secure Boot Mode<br>▶ Restore Factory Keys<br>▶ Reset To Setup Mode | [Custom]                   | platform reset                                                                                                    |  |
| ▶ Key Management                                                    |                            |                                                                                                    |  |
|                                                                     |                            | <pre>++: Select Screen 11: Select Item Enter: Select +/-: Change Opt. F1: General Help F2: Previous Values F3: Optimized Defaults F4: Save &amp; Exit ESC: Exit</pre> |  |
|                                                                     | ancion 2 22 1282 Conunight | (P) 2023 AMT                                                                                                    |  |

### Use this item to enable or disable support for Secure Boot

### Secure Boot Mode

Secure Boot mode options: Standard or Custom.

In Custom mode, Secure Boot Policy variables can be configured by a physically present user without full authentication.

### **Restore Factory Keys**

Use this item to force System to User Mode, to install factory default SecureBoot key databases.

### **Reset To Setup Mode**

Select Yes and press <Enter> to restore the manufacturer default Secure Boot keys. This will also reset the system to User mode. The options are Yes and No.

#### Key Management

Enables expert users to modify Secure Boot Policy variables without full authentication.

Key Management Install factory default Secure Boot key the platform rest and while the System is in Setup mode.

|                                                                                                    | Aptio Setup – AMI<br>Security                                                                                                    |                                                                                                    |
|----------------------------------------------------------------------------------------------------|----------------------------------------------------------------------------------------------------|----------------------------------------------------------------------------------------------------|
| Vendor Keys                                                                                                    | Valid                                                                                                    | Install factory default Secure                                                                                                    |
| Factory Key Provision<br>Restore Factory Keys<br>Reset To Setup Mode<br>Export Secure Boot variab<br>Enroll Efi Image                                                        | [Disabled]<br>les                                                                                                    | reset and while the System is<br>in Setup mode                                                                                                    |
| Device Guard Ready<br>Remove 'UEFI CA' from DB<br>Restore DB defaults                                                                                                    |                                                                                                    |                                                                                                    |
| Secure Boot Variable   Si<br>Platform Key(PK)  <br>Key Exchange Keys  <br>Authorized Signatures <br>Forbidden Signatures <br>Authorized TimeStamps <br>OsRecovery Signatures | ze   Keys   Key Source<br>0   0   No Keys<br>0   0   No Keys<br>0   0   No Keys<br>0   0   No Keys<br>0   0   No Keys<br>0   0   No Keys | <pre>++: Select Screen f↓: Select Item Enter: Select +/-: Change Opt. F1: General Help F2: Previous Values F3: Optimized Defaults F4: Save &amp; Exit ESC: Exit</pre> |
|                                                                                                    | Version 2.22.1282 Copyright (C) 2023                                                                                                    | 3 AMI                                                                                                    |

# 4.6 Boot Menu

The Boot menu allows users to change boot options of the system.

| Main Advanced Chipset                                                                             | Aptio Setup – AMI<br>Security Boot Save & Exit                                             |                                                                                                    |
|---------------------------------------------------------------------------------------------------|--------------------------------------------------------------------------------------------|----------------------------------------------------------------------------------------------------|
| Boot Configuration<br>Setup Prompt Timeout<br>Bootup NumLock State<br>Quiet Boot<br>Network Stack | 1<br>[On]<br>[Disabled]<br>[Disabled]                                                      | Enables or disables Quiet Boot<br>option                                                                                                    |
| Boot Option Priorities<br>Boot Option #1                                                          | [UEFI:<br>JetFlashTranscend 64GB<br>1100, Partition 1<br>(JetFlashTranscend<br>64GB 1100)] |                                                                                                    |
|                                                                                                   |                                                                                            | ↔: Select Screen<br>↑↓: Select Item<br>Enter: Select<br>+/-: Change Opt.<br>F1: General Help<br>F2: Previous Values<br>F3: Optimized Defaults<br>F4: Save & Exit<br>ESC: Exit |
|                                                                                                   | Version 2.22.1282 Convright (C) 2023                                                       | A AMI                                                                                                    |

### **Setup Prompt Timeout**

Use this item to set up number of seconds to wait for setup activation key where 65535(0xFFFF) means indefinite waiting.

### **Bootup NumLock State**

Use this item to select the power-on state for the keyboard NumLock.

### Quiet Boot

Select to display either POST output messages or a splash screen during boot-up.

### **Network Stack**

Enable/Disable UEFI Network Stack. Default setting is Enabled.

### **Boot Option Priorities**

These are settings for boot priority. Specify the boot device priority sequence from the available devices.

# 4.7 Save & Exit Menu

The Save & Exit menu allows users to load system configurations with optimal or fail-safe default values.

| Save Options       R         Save Changes and Exit       f         Discard Changes and Exit       f         Save Changes and Reset       f         Discard Changes and Reset       f         Save Changes and Reset       f         Discard Changes and Reset       f         Save Changes       f         Discard Changes       f | Restore/Load Default values<br>For all the setup options.                                                                                                    |
|----------------------------------------------------------------------------------------------------|----------------------------------------------------------------------------------------------------|
| Default Options<br>Restore Defaults<br>Save as User Defaults<br>Restore User Defaults<br>Boot Override<br>UEFI: JetFlashTranscend 64GB 1100, Partition 1<br>(JetFlashTranscend 64GB 1100)<br>F                                                                                                    | <pre> +: Select Screen  +: Select Item inter: Select +/-: Change Opt. 1: General Help 12: Previous Values 13: Optimized Defaults 14: Save &amp; Exit 15C: Exit </pre> |

### Save Changes and Exit

When users have completed the system configuration changes, select this option to leave Setup and return to Main Menu. Select Save Changes and Exit from the Save & Exit menu and press <Enter>. Select Yes to save changes and exit.

### **Discard Changes and Exit**

Select this option to quit Setup without making any permanent changes to the system configurations and return to Main Menu. Select Discard Changes and Exit from the Save & Exit menu and press <Enter>. Select Yes to discard changes and exit.

### Save Changes and Reset

Having completed the system configuration changes, select this option to leave Setup and reboot the computer so the new system configurations take effect. Select Save Changes and Reset from the Save & Exit menu and press <Enter>. Select Yes to save changes and reset.

### **Discard Changes and Reset**

Select this option to quit Setup without making any permanent changes to the system configuration and reboot the computer. Select Discard Changes and Reset from the Save & Exit menu and press <Enter>. Select Yes to discard changes and reset.

### **Save Changes**

Having completed the system configuration changes, select this option to save changes. Select Save Changes from the Save & Exit menu and press <Enter>. Select Yes to save changes.

### **Discard Changes**

Select this option to quit Setup without making any permanent changes to the system configurations. Select Discard Changes from the Save & Exit menu and press <Enter>. Select Yes to discard changes.

### **Restore Defaults**

It automatically sets all Setup options to a complete set of default settings when users select this option. Select Restore Defaults from the Save & Exit menu and press <Enter>.

#### Save as User Defaults

Select this option to save system configuration changes done so far as User Defaults. Select Save as User Defaults from the Save & Exit menu and press <Enter>.

#### **Restore User Defaults**

It automatically sets all Setup options to a complete set of User Defaults when users select this option. Select Restore User Defaults from the Save & Exit menu and press <Enter>.

#### **Boot Override**

Select a drive to immediately boot that device regardless of the current boot order.

# APPENDIX A WATCHDOG TIMER

# About Watchdog Timer

Software stability is major issue in most applications. Some embedded systems are not watched by human for 24 hours. It is usually too slow to wait for someone to reboot when a computer hangs. The system needs to be able to reset automatically when things go wrong. The watchdog timer gives us solutions in this regard.

The watchdog timer is a counter that triggers a system to reset when it counts down to zero from a preset value. The software starts the counter with an initial value and must reset it periodically. If the counter ever reaches zero which means the software has crashed, the system will reboot.

# How to Use the Watchdog Timer

The user can configure the watchdog timer using the watchdog function included in the **AxEAPI** developed by Axiomtek. The sample program show how to enable and disable watchdog timer.

# Sample Program

```
#include <stdio.h>
#include <stdlib.h>
#include "EApi.h"
#if defined(WIN32) || defined(_WIN32) || defined(__WIN32__) || defined(__NT__)
     //#define _WIN32_WINNT
                                      0x0501
    #include <windows.h>
     #define _msleep(t) Sleep(t)
#else
    #include <unistd.h>
    #define _msleep(t) usleep(t * 1000)
#endif
static const char* tag = "eapi_runner";
int main (
    int argc
    char *argv[]
) {
    EApiStatus_t status;
    uint32_t buffer_size = 64;
uint32_t value;
    char buffer[64];
     //char exit_request = 0;
    uint32_t wdt_runmode = 0;
    uint32_t wdt_timermode = 0;
    uint32_t wdt_event = 0; // run wdt
uint32_t wdt_delay = 0; // run wdt
uint32_t wdt_delay = 0; // run wdt
uint32_t wdt_reset = 0; // reload wdt
bool wdt_check = false;
     // Initialize
     status = EApiLibInitialize ();
    if (status != EAPI_STATUS_SUCCESS) {
    fprintf (stderr, "fail to initialize, status=%d\n", status);
         goto fail;
```

Watchdog Timer

ROBOX300 Series User's Manual

```
fprintf (stderr, "---- intialize: ok\n");
// Watch dog
while (wdt_runmode != 4) {
    fprintf(stderr, "1. Run WDT mode\n");
fprintf(stderr, "2. reload WDT mode\n");
fprintf(stderr, "3. Stop WDT mode\n");
fprintf(stderr, "4. Exit\n");
fprintf(stderr, "Select watch dog run mode: ");
    scanf("%d", &wdt_runmode);
     switch (wdt runmode)
     case 1:
         fprintf(stderr, "Set watch dog timer mode (0 means second, 1 means minute)\n");
          scanf("%d", &wdt_timermode);
          if (wdt_timermode == 0)
          {
              fprintf(stderr, "WDT timer mode is second.\n");
          else if (wdt_timermode == 1)
              fprintf(stderr, "WDT timer mode is minute.\n");
          else
          {
               wdt_timermode = 0;
               fprintf(stderr, "WDT timer mode is second.\n");
          }
          fprintf(stderr, "Set watch dog count (Count range is 5-255): ");
          scanf("%d", &wdt_event);
          if (wdt_event < 5 || wdt_event > 255) {
    fprintf(stderr, "Watch dog count is invalid!!!\n\n");
    //goto invalid;
              break;
          wdt_reset = wdt_event;
          if (wdt_timermode == 0)
              status = EApiWDogStart(wdt_delay * 1000, wdt_event * 1000, wdt_reset * 1000);
          else if (wdt_timermode == 1)
               status = EApiWDogStart(wdt_delay * 60000, wdt_event * 60000, wdt_reset * 60000);
          if (status != EAPI_STATUS_SUCCESS)
               fprintf(stderr, "WDog run Error!!!\n\n");
               goto fail;
          else {
              wdt_check = true;
         break;
     case 2:
         if (wdt_check == true)
          {
              status = EApiWDogTrigger();
if (status != EAPI_STATUS_SUCCESS) {
    fprintf(stderr, "WDog Reload Error!!!\n\n");
                   goto fail;
          else
          {
               fprintf(stderr, "Need to run WDT first!!!\n\n");
          break;
     case 3:
          status = EApiWDogStop();
         if (status != EAPI_STATUS_SUCCESS) {
    fprintf(stderr, "WDog Stop Error!!!\n\n");
              goto fail;
          else {
              wdt check = false;
          break;
     case 4:
          fprintf(stderr, "Exit program!!!\n\n");
```
```
break;
default:
    fprintf(stderr, "WDog run mode error!!!\n\n");
    break;
    }
}
fail :
    return 0;
}
```

This page is intentionally left blank.

# APPENDIX B USB power on/off

#### About USB power on/off

The USB on/off function is an important feature in AMR controllers. It allows users to easily and quickly turn on or off the USB port, which is essential for connecting devices such as cameras.

Copy the sample code and make it as a bash script, then run the script with arguments to switch on/off the power of USB devices.

Usage:

#### Test\_USB\_ROBOX300.sh

- # Test\_USB\_ROBOX300.sh x y
- x: USB port, 1 ... 6
- *y*: ON/OFF, 0=OFF 1=ON

### Sample Code

```
#!/bin/bash
# Program:
#ROBOX300/PSB555 USB Power ON/OFF Test Program
# History:
# 2024/01/12First release
PATH=/bin:/sbin:/usr/bin:/usr/sbin:/usr/local/bin:/usr/local/sbin:~/bin
export PATH
clear
USB1 ADDR=0xFD6D0900
USB2_ADDR=0xFD6D0910
USB3_ADDR=0xFD6D0920
USB4 ADDR=0xFD6D0930
USB5_ADDR=0xFD6D0A10
USB6_ADDR=0xFD6D0A20
USB_CLEAR=0xffffff0
if [ [ "$1" =~ ^[0-9]+$ ]] || ! [[ "$2" =~ ^[0-9]+$ ]]
then
 echo "Test_USB_ROBOX300.sh x y"
echo "x: USB port, 1 ... 6"
echo "y: ON/OFF, 0=OFF 1=ON"
else
  if [ $# -eq 0 ] || [ $# -eq 1 ] || [ $# -gt 2 ] || [ $1 -gt 6 ] || [ $1 -lt 1 ] ||
[ $2 -gt 1 ] || [ $2 -lt 0 ]
  then
    echo "Test_USB_ROBOX300.sh x y"
    echo "x: USB port, 1 ... 6"
    echo "y: ON/OFF, 0=OFF 1=ON"
  else
    case $1 in
      1) USB_PORT=$USB1_ADDR
    ;;
2) USB_PORT=<mark>$USB2_ADDR</mark>
    ;;
3) USB_PORT=$USB3_ADDR
    ;;
4) USB_PORT=<mark>$USB4_ADDR</mark>
    ;;
5) USB_PORT=<mark>$USB5_ADDR</mark>
    ;;
6) USB_PORT=$USB6_ADDR
    ;;
    esac
    USB_STATUS=<mark>$2</mark>
    READDATA=$(sudo busybox devmem $USB_PORT)
    sudo busybox devmem $USB_PORT w $((($READDATA&$USB_CLEAR)+$USB_STATUS))
    READDATA=$(sudo busybox devmem $USB_PORT)
    echo "======= set USB port $1 $2 ========"
  fi
fi
```

# APPENDIX C Digital I/O

#### Sample Program

```
#include <stdio.h>
#include <stdlib.h>
#include <string.h>
#include "EApi.h"
#include <windows.h>
   #define _msleep(t) Sleep(t)
#else
   #include <unistd.h>
   #define _msleep(t) usleep(t * 1000)
#endif
#define MAX_PIN_COUNT (64)
#define STDIN_INPUT_MAX_LENGTH (4)
static const char* tag = "eapi_runner";
int main (
   int argc,
   char *argv[]
) {
   EApiStatus_t status;
   uint32_t value; // Number of DIO pin count
   char input_buf[STDIN_INPUT_MAX_LENGTH];
   // Initialize
   11
   status = EApiLibInitialize ();
   if (status != EAPI_STATUS_SUCCESS) {
       fprintf (stderr, "fail to initialize, status=%d\n", status);
       goto fail;
   fprintf (stderr, "---- intialize: ok\n");
    11
   // Internal DIO
    //
   status = EApiHWMGetCaps (
       EAPI_ID_DIO_COUNTER_INTERNAL,
       &value
   if (status != EAPI_STATUS_SUCCESS) {
       fprintf (stderr, "fail to get dio internal cap, status=%d\n", status);
       goto fail;
   fprintf (stderr, "---- dio internal cap: %u\n", value);
   if (value) {
       uint32_t pin_dir[MAX_PIN_COUNT];
       uint32_t pin_value[MAX_PIN_COUNT];
       char key = 0;
       uint32_t i, j;
       // Hardcode to change DIO pin 4 to output direction.
       i = 4;
       pin_dir[4] = EAPI_OUTPUT;
       status = EApiBoardSetValueWithIndex(
```

ROBOX300 Series User's Manual

```
EAPI_ID_BOARD_SENSOR_DIO_DIRECTION_INTERNAL,
            pin_dir[4]
        if (status != EAPI_STATUS_SUCCESS) {
            fprintf (stderr,
                "fail to set internal dio dir, index=%d status=%d\n",
                i,
                status
            goto fail;
        // Dump DIOs direction of all pins
        for (i = 0; i < value; i++) {
            status = EApiBoardGetValueWithIndex(
                EAPI_ID_BOARD_SENSOR_DIO_DIRECTION_INTERNAL,
                i.
                &pin_dir[i]
            if (status != EAPI_STATUS_SUCCESS) {
                 fprintf (stderr,
                     "fail to get internal dio dir, index=%d status=%d\n",
                    i.
                     status
                );
                goto fail;
            fprintf (stderr, "---- dio internal dir[%d]: %u\n", i, pin_dir[i]);
        while (1) {
            // Dump DIOs level of all pins
            for (i = 0; i < value; i++) {
                status = EApiBoardGetValueWithIndex(
                     EAPI_ID_BOARD_SENSOR_DIO_INTERNAL,
                     i.
                     &pin_value[i]
                 if (status != EAPI_STATUS_SUCCESS) {
                     fprintf (stderr,
                         "fail to get internal dio value, index=%d status=%d\n",
                         i,
                         status
                     );
                     goto fail;
                 fprintf (stderr, "---- dio internal value[%d]: %u\n", i,
pin_value[i]);
            fprintf (stderr, "press `q` to exit or 0-%d to invert value: ", value -
1);
            // Read char until 0x0a or buffer full from stdin
            memset(input_buf, 0, STDIN_INPUT_MAX_LENGTH);
            j = 0;
            do {
                key = getchar();
input_buf[j++] = key;
            } while ((j < (STDIN_INPUT_MAX_LENGTH - 1)) && key != 0x0A);</pre>
            if (input_buf[0] == 'q' || input_buf[0] == 'Q')
                break;
            i = atoi(input_buf);
            // Toggle the voltage level of the selected pin
            if (i >= 0 && i < value) {
                status = EApiBoardSetValueWithIndex(
```

```
EAPI_ID_BOARD_SENSOR_DIO_INTERNAL,
                       i,
                      pin_value[i] ? 0 : 1
                  );
                  if (status != EAPI_STATUS_SUCCESS) {
                      fprintf (stderr,
      "fail to set internal dio value, status=%d\n",
                           status
                      );
                      goto fail;
                  }
            }
        }
    }
    //
    // External DIO
//
    status = EApiHWMGetCaps (
        EAPI_ID_DIO_COUNTER_EXTERNAL,
        &value
    );
    if (status != EAPI_STATUS_SUCCESS) {
    fprintf (stderr, "fail to get dio external cap, status=%d\n", status);
         goto fail;
    fprintf (stderr, "---- dio external cap: %u\n", value);
    if (value) {
         ŝ
    }
fail :
    return 0;
}
```

This page is intentionally left blank.

### APPENDIX D CANbus

Install the CANbus driver first, then user can initial the CAN devices with below shell command:

#!/bin/bash
ifconfig \$1 down
ip link set \$1 type can restart-ms 100
ip link set \$1 type can bitrate \$2 sample-point 0.875
ip link set \$1 type can berr-reporting on
ifconfig \$1 txqueuelen 1000
tc qdisc add dev \$1 root handle 1: pfifo
ifconfig \$1 up

The 1<sup>st</sup> parameter \$1 can be CAN0 or CAN1

The 2<sup>nd</sup> parameter \$2 can be the baud rate of the can device.

Run below command to install CAN tool apt-get install can-utils

Use *candump* to revice data, *cangen* and *cansend* tosend specific data & ID, user can also use *cansend* to send random data & ID.

# This page is intentionally left blank.